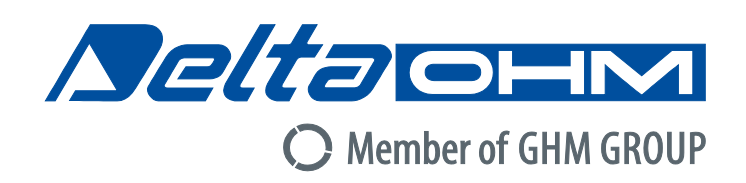

# English

# **Operating manual**

WBGT – PMV – PPD indices **HD32.3** 

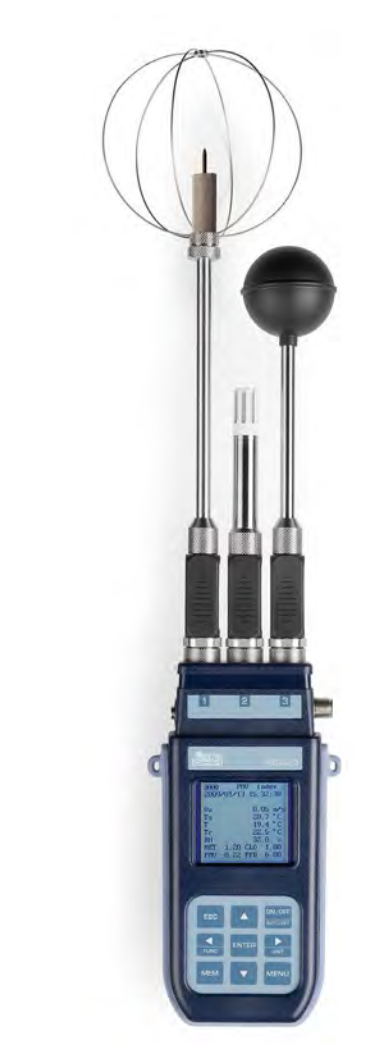

Members of GHM GROUP:

GREISINGER HONSBERG Martens Settereim VAL.CO

www.deltaohm.com

Keep for future reference.

# INDEX

| 1. | GENERAL FEATURES                                                               | 3        |
|----|--------------------------------------------------------------------------------|----------|
| 2. | WORKING PRINCIPLE                                                              | 6        |
|    | 2.1.1 WBGT Index                                                               | 6        |
|    | 2.1.2 Predicted Mean Vote (PMV) and Predicted Percentage of Dissatisfied (PPD) | 7        |
| _  | 2.1.3 Medium radiant temperature tr                                            | 15       |
| 3. | USER INTERFACE                                                                 | 17       |
|    | 3.1 THE DISPLAY                                                                | 17       |
|    | 3.2 The Keyboard                                                               | 18       |
| 4. | WORKING                                                                        | 20       |
|    | 4.1.1 The measurement "Unit"                                                   | 21       |
|    | 4.1.2 The maximum, minimum and medium values of the detected sizes             | 21       |
|    | 4.1.3 Instrument setting                                                       | 21       |
|    | 4.1.5 Start a memorization section (Logging)                                   | 22       |
| 5. | THE MAIN MENU                                                                  | 24       |
|    |                                                                                | 24       |
|    |                                                                                | 24       |
|    | 5.2 LOGGING MENU                                                               | 20       |
|    | 5.2.2 Self Shut-off mode – The automatic switching off                         | 27       |
|    | 5.2.3 Start/stop time – The automatic start                                    | 27       |
|    | 5.2.4 Cancel auto start                                                        | 29       |
|    | 5.2.5 Log File Manager                                                         | 30       |
|    | 5.3 SERIAL MENU (SERIAL COMMUNICATION)                                         | 34<br>35 |
|    | 5.3.2 Print Interval                                                           | 35       |
|    | 5.4 RESET                                                                      | 36       |
|    | 5.5 CONTRAST                                                                   | 36       |
|    | 5.6 Setup PMV                                                                  | 36       |
| 6. | PROBES PREPARATION AND MAINTENANCE                                             | 38       |
| 7  | SERIAL AND USB INTERFACES                                                      | 42       |
|    | 7.1. The data memodization and the data transfer to a $\mathbf{D}$             |          |
|    | 7.1 THE DATA MEMORIZATION AND THE DATA TRANSFER TO A PC                        | 44<br>44 |
|    | 7.1.2 Erase function: cancellation of the memorized data                       | 44       |
|    | 7.1.3 Print function                                                           | 44       |
| 8. | INSTRUMENT SIGNALS AND FAULTS                                                  | 45       |
| 9. | BATTERY SYMBOL AND BATTERY REPLACEMENT – MAIN POWER SUPPLY                     | 46       |
|    | 9.1 WARNING ABOUT THE BATTERIES USE                                            | 46       |
| 10 | . PRINTING OF THE MEASUREMENT REPORT                                           | 47       |
| 11 | . NOTES ON WORKING AND OPERATING SAFETY                                        | 60       |
| 12 | . INSTRUMENT STORAGE                                                           | 60       |
| 13 | . TECHNICAL CHARACTERISTICS                                                    | 61       |
| 15 | ORDERING CODES                                                                 | 64       |

# 1. GENERAL FEATURES

HD32.3 is designed for:

- Analysis of hot environments through **WBGT** index (Wet Bulb Globe Temperature) in presence or absence of solar radiation.
- Analysis of moderate environments through PMV index (Predicted Mean Vote) and PPD index (Predicted Percentage of Dissatisfied).

The instrument is provided with three inputs for probes with SICRAM module: the probes have an electric circuit that communicates with the instrument; the sensor calibration data are saved in its permanent memory.

All the SICRAM probes can be inserted in one of the inputs: they are automatically recognized when you switch the instrument on.

The main features of the instrument are:

- **Logging:** acquisition and memorization of data inside the instrument. Memory capacity: **64** different **logging sections**, with the possibility to set the acquisition interval of the samples. You can set the **duration of the memorization** and, with **auto-start** function; it's possible to set the starting and finishing date and the hour of data memorization.
- The measurement unit of the temperature visualized sizes: °C, °F, °K.
- The system date and hour.
- The visualization of the **maximum**, **minimum and medium** statistic parameters and their cancellation.
- The transfer speed of the data through the serial port RS232.

#### <u>NOTE</u>: The set acquisition interval is the same for all the probes connected to the instrument.

HD32.3 instrument can contemporarily detect the following sizes:

- Globe thermometer temperature **Tg** with **TP3276.2** or **TP3275** probe.
- Wet bulb temperature with natural ventilation Tn with HP3201.2, HP3201 or TP3204S probe.
- Ambient temperature **T** with **TP3207.2** or **TP3207** probe.
- Relative Humidity **RH** and ambient temperature **T** with **HP3217.2R** or **HP3217R** probe.
- Air speed Va with AP3203.2 or AP3203 probe.

On the basis of the detected measurements, HD32.3 with **TP3207.2** (or **TP3207**), **HP3276.2** (or **HP3275**) and **HP3201.2** (or **HP3201 / TP3204S**) can calculate:

- **WBGT(in)** index (Wet Bulb Glob Temperature: wet bulb and globe thermometer temperature) in absence of solar irradiation.
- **WBGT(out)** index (Wet Bulb Glob Temperature: wet bulb and globe thermometer temperature) in presence of solar irradiation.

# On the basis of the detected measurements, HD32.3 with HP3217.2R (or HP3217R), HP3276.2 (or HP3275) and AP3203.2 (or AP3203) probes can calculate:

- Medium radiant temperature **Tr**.
- **PMV** index (Predicted Mean Vote).
- **PPD** index (Predicted Percentage of Dissatisfied).

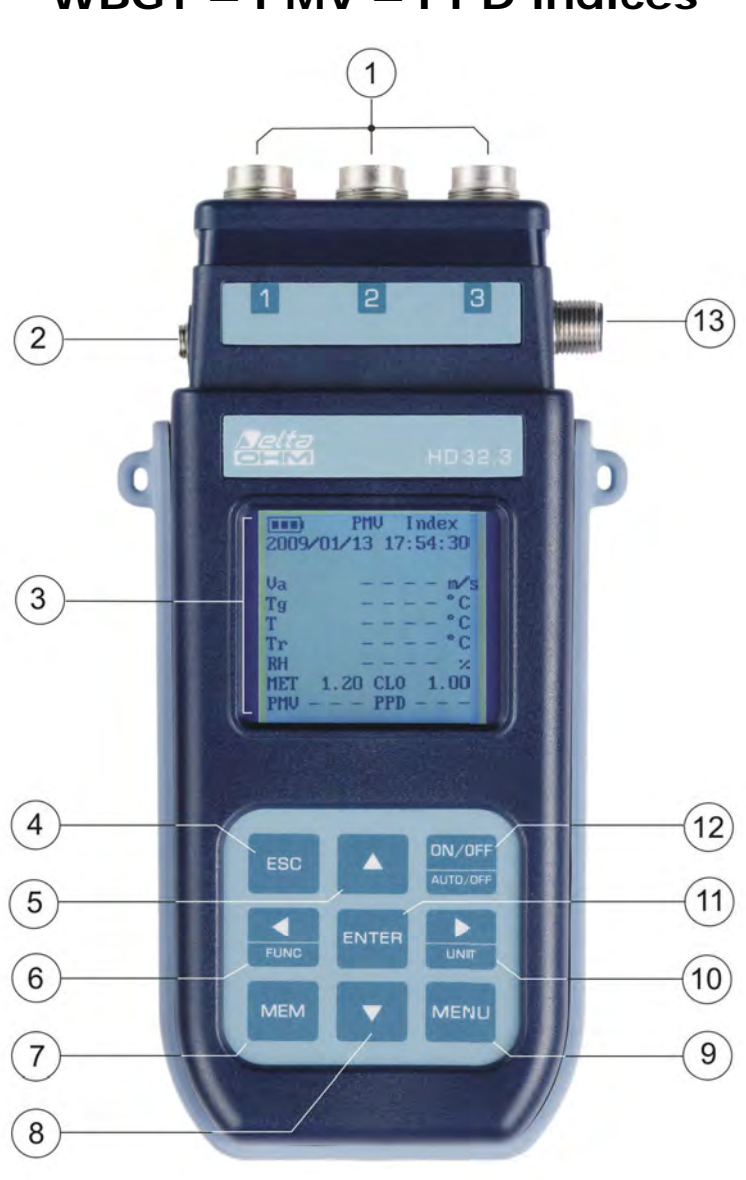

HD32.3 WBGT – PMV – PPD indices

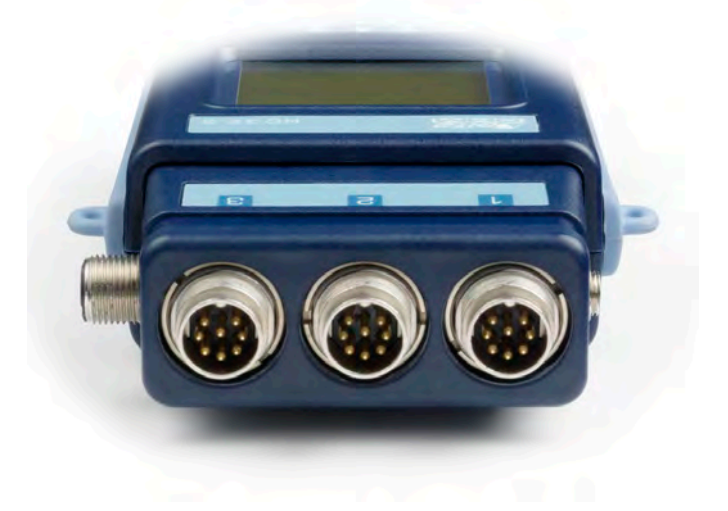

- 1. Inlets for **SICRAM** probes.
- 2. Inlet for power supply.
- 3. Back enlightened graphic display.
- 4. Navigation key ▲: it allows the navigation through the menus. During the normal working it selects the reset of statistic data.
- 5. **ESC** key: it allows exiting from the menu or, in case of a submenu, exiting from the current level display.
- 6. Navigation key ◀: it allows the navigation through the menus. During a normal visualization, it allows to visualize the statistic data: maximum, minimum and medium.
- 7. **MEM** key: it starts and ends the recording of the data (logging).
- 8. Navigation key ▼: it allows the navigation through the menus. During the normal working it cancels the reset choice of statistic data.
- 9. **MENU** key: it allows entering or exiting from the instrument working parameters setting menu.
- 10. Navigation key  $\blacktriangleright$ : it allows the navigation through the menus.
- 11. **ENTER** key: it confirms the inserted data inside the menu. During the normal visualization, it allows resetting the statistic data and immediately printing the data on HD40.1 printer.
- 12. **ON/OFF** key: it switches the instrument on and off.
- 13. RS232 and USB serial ports.

# 2. WORKING PRINCIPLE

**Microclimate** term means the environmental parameters that influence the thermal exchanges between the being and the environments inside limited places and that determinate the so-called "thermal well-being".

The micro-environmental weather factors together with your own job influences a series of your biologic responses connected to well-being situations (Comfort) or thermal uneasiness (Discomfort).

In fact, the human body tries to keep the thermal balance in equilibrium conditions in order to keep the body temperature on optimal values.

#### HD32.3 detects the following sizes:

During the visualization of **WBGT index**:

- *t<sub>nw</sub>*: wet bulb with natural ventilation temperature probe
- *t<sub>g</sub>*: globe thermometer temperature
- *t<sub>a</sub>*: ambient temperature

During the visualization of **PMV index**:

- Va: air speed
- *t<sub>g</sub>*: globe thermometer temperature
- *t<sub>a</sub>*: ambient temperature
- *rh*: relative humidity

In addition to the direct measurements made with the probes connected to the instrument can directly calculate and visualize, in WBGT measurement, the **WBGT index in presence or ab**sence of solar radiation, in the PMV measurement, the medium radiant temperature t, the Predicted Mean Vote (PMV) and Predicted Percentage of Dissatisfied (PPD).

#### 2.1.1 WBGT Index

**WBGT** (Wet Bulb Globe Temperature) - wet bulb and globe thermometer temperature - is one of the indexes used for determining the thermal stress to which is submitted a being in a warm environment. It represents the value, with reference to the metabolic waste connected to a special job, over which the being is in a thermal stress condition. WBGT index combines the temperature measurement of natural ventilation wet bulb  $t_{nw}$  with the Glob thermometer  $t_g$  and, in some situations, with the air temperature  $t_a$ . The formula for the calculation is the following one:

• inside and outside the buildings in absence of solar irradiation:

#### $WBGT_{close\ environments} = 0,7\ t_{nw} + 0,3\ t_g$

• outside the building in presence of solar irradiation:

#### $WBGT_{external environments} = 0,7 t_{nw} + 0,2 t_g + 0,1 t_a$

where:

*t<sub>nw</sub>* = wet bulb temperature with natural ventilation

- *t<sub>g</sub>* = globe thermometer temperature;
- $t_a$  = air temperature.

The detected data must be compared with the limit values established by the regulation; if they are over passed, it's necessary to:

- directly decrease the thermal stress in the considered working place;
- go on with a detailed analysis of the thermal stress.

In the following table are indicated the limit values of the WBGT thermal stress index taken from ISO 7243 regulation:

|                                                                                                    | METABOLI                                | C LEVEL, M                                                              |                       | WBGT LIN                 | 1IT VALUE             |                          |
|----------------------------------------------------------------------------------------------------|-----------------------------------------|-------------------------------------------------------------------------|-----------------------|--------------------------|-----------------------|--------------------------|
| LEVEL CLASS<br>METABOLIC                                                                                      | RELATIVE TO A<br>SINGLE SKIN<br>SURFACE | TOTAL (FOR A<br>MEDIUM AREA OF<br>1,8 m <sup>2</sup> SKIN SUR-<br>FACE) | ACCLIMATIZ<br>HE      | ED BEING TO<br>EAT       | NON- ACCLIMA<br>HE    | TIZED BEING TO           |
|                                                                                                    | W/m <sup>2</sup>                        | W                                                                       | ٥                     | Ċ                        | ٥                     | с                        |
| 0<br>(RESTING)                                                                                                | M ≤ 65                                  | M ≤ 117                                                                 | 3                     | 33                       | 3                     | 32                       |
| 1                                                                                                    | 65 < M ≤ 130                            | 117 < M ≤ 234                                                           | 30                    |                          | 29                    |                          |
| 2                                                                                                    | 2 130 < M ≤ 200 234 < M ≤ 360           |                                                                         | 2                     | 28                       |                       | 26                       |
| 3                                                                                                    | 200 < M ≤ 260                           | 360 < M ≤ 468                                                           | STAGNANT<br>AIR<br>25 | NO STAGNANT<br>AIR<br>26 | STAGNANT<br>AIR<br>22 | NO STAGNANT<br>AIR<br>23 |
| 4                                                                                                    | M > 260                                 | M > 468                                                                 | 23                    | 25                       | 18                    | 20                       |
| NOTE: THE VALUES ARE STABILIZED, CONSIDERING A MAXIMUM RECTAL TEMPERATURE OF 38° C FOR THE CONSIDERED BEINGS. |                                         |                                                                         |                       |                          |                       |                          |

To calculate WBGT index, it's necessary that to the instrument are connected:

- HP3201.2, HP3201 or TP3204S wet bulb temperature probe with natural ventilation.
- TP3276.2 or TP3275 globe thermometer probe.
- TP3207.2 or TP3207 dry bulb temperature probe if the detection is made in presence of solar irradiation.

To measure WBGT index consider the following regulations:

- ISO 7726
- ISO 7243

#### 2.1.2 Predicted Mean Vote (PMV) and Predicted Percentage of Dissatisfied (PPD)

The thermal comfort is defined by ASHRAE (American Society of Heating, Refrigerating and Air Conditioning Engineers INC) as a condition of psycho-physical well-being of the being with reference to the environment in which he lives and works.

The evaluation of such subjective state can be objectivities and calculates using the integrated indexes that consider the ambient microclimatic parameters (Ta, Tr, Va, rh), the energetic waste (metabolic waste MET) connected with the working activity and the clothing typology (thermal insulation CLO) usually used.

Between these indexes, the most precise one reflects the influence of the physical variables and physiological ones as mentioned above about the thermal comfort: it is **PMV** (Predicted Mean Vote).

Summary, it comes from the equation of thermal balance whose result is related with a psycho-physical well-being scale and expresses the medium vote (predicted medium vote) on the thermal sensations of a sample of beings that are in the same environment.

From PMV comes a second index called **PPD** (Predicted Percentage of Dissatisfied) which calculates in percentage the "dissatisfied" beings in relation with precise microclimatic conditions.

ISO 7730 regulation suggests the PMV use in presence of the following environments with variables variations that influence the thermal balance:

- Energetic waste = 1 ÷ 4 met
- Thermal impedance by clothing =  $0 \div 2$  clo
- Wet bulb temperature =  $10 \div 30^{\circ}$ C
- Medium radiant temperature =  $10 \div 40^{\circ}C$

- Air speed =  $0 \div 1$  m/sec
- Vapour pressure =  $0 \div 2,7$  kpa

So, PMV is an index suitable to the evaluation of working environments with moderate microclimate such as houses, schools, offices, laboratories, hospitals, etc.; it's useful in detecting limited degrees of thermal discomfort in the people in this environment.

ISO7730 regulation suggests PPM values between + 0,5 and - 0,5 for the thermal comfort state and to these values correspond a percentage of dissatisfied about the thermal conditions (PPD) less than 10% (see the following table).

| PMV                       | PPD % | THERMAL ENVIRONMENT EVALUATION |
|---------------------------|-------|--------------------------------|
| +3                        | 100   | Hot                            |
| +2                        | 75,7  | Warm                           |
| +1                        | 26,4  | A little bit warm              |
| +0,85 20 Acceptable therm |       | Acceptable thermal environment |
| -0,5 < PMV < +0,5         | < 10  | Thermal well-being             |
| -0,85                     | 20    | Acceptable thermal environment |
| -1                        | 26,8  | Cool                           |
| -2                        | 76,4  | Cold                           |
| -3                        | 100   | Very Cold                      |

 Table 1: thermal environment evaluation scale

For the calculation of PMV and PPD indexes, it's necessary to know:

- The working charge (energetic waste);
- The thermal impedance of clothing.

The **working charge** can be calculated using the following measurement units:

**kcal/h (1 kcal/h = 1.163 Watt):** with this unit is expressed the medium power per hour supplied during the working activity;

**MET (1 MET = 58.15 Watt/m<sup>2</sup>):** with this unit is expressed the total power per hour supplied by a being during the working activity divided for the body surface of the being.

Thermal impedance of the clothing is measured in CLO;

1 CLO = thermal gradient of 0.18 °C on a 1  $m^2$  area crossed by 1 kcal/h thermal flow

The following tables can help to establish the thermal impedance values of the clothing and the working rate (metabolism).

Table 2: Thermal resistance values, some typical combinations of clothes (source ISO 9920).

|                                                                                                    | clo  | m² K/W |
|----------------------------------------------------------------------------------------------------|------|--------|
| Work clothing                                                                                                    |      |        |
| Pants, overalls, socks, shoes                                                                                                    | 0,70 | 0,110  |
| Pants, shirt, pants, socks, shoes                                                                                                    | 0,75 | 0,115  |
| Pants, shirt, overalls, socks, shoes                                                                                                    | 0,80 | 0,125  |
| Pants, shirt, pants, jacket, socks, shoes                                                                                                    | 0,85 | 0,135  |
| Pants, shirt, pants, aprons, socks, shoes                                                                                                    | 0,90 | 0,140  |
| Lingerie with short sleeves and legs, shirt, pants, jacket, socks, shoes                                                                        | 1,00 | 0,155  |
| Lingerie with short sleeves and legs, shirt, pants, overalls, socks, shoes                                                                      | 1,10 | 0,170  |
| Lingerie with long slooves and logs thermal jacket socks shoes                                                                                  | 1.20 | 0.185  |
| Lingerie with short sleeves and legs, thermal jacket, socks, shoes                                                                              | 1,20 | 0,105  |
| shoes                                                                                                    | 1,25 | 0,190  |
| Lingerie with short sleeves and legs, overalls, thermal jacket and trousers, socks, shoes                                                       | 1,40 | 0,220  |
| Lingerie with short sleeves and legs, shirt, pants, jacket, thermal jacket and trou-<br>sers, socks, shoes                                      | 1,55 | 0,225  |
| Lingerie with short sleeves and legs, shirt, pants, jacket, padded jacket with heavy overalls, socks, shoes                                     | 1,85 | 0,285  |
| Lingerie with short sleeves and legs, shirt, pants, jacket, heavy jacket and track suit, socks, shoes, cap, gloves                              | 2,00 | 0,310  |
| Lingerie with long sleeves and legs, thermal jacket and pants, thermal outer jack-<br>et and trousers, socks, shoes                             | 2,20 | 0,340  |
| Lingerie with long sleeves and legs, thermal jacket and pants, parka with heavy padding, padding with heavy overalls, socks, shoes, cap, gloves | 2,55 | 0,395  |
| Daily clothing                                                                                                    |      |        |
| Pants, shirt, shorts, light socks, sandals                                                                                                    | 0,30 | 0,050  |
| Slip, slip, stockings, dress with light sleeves, sandals                                                                                        | 0,45 | 0,070  |
| Pants, shirt with short sleeves, light trousers, light socks, shoes                                                                             | 0,50 | 0,080  |
| Panties, stockings, short-sleeve shirt, skirt, sandals                                                                                          | 0,55 | 0,085  |
| Pants, shirt, light trousers, socks, shoes                                                                                                    | 0,60 | 0,095  |
| Slip, slip, stockings, dress, shoes                                                                                                    | 0,70 | 0,105  |
| Underwear, shirts, trousers, socks, shoes                                                                                                    | 0,70 | 0,110  |
| Underwear, complete racing (shirt and trousers), long socks, running shoes                                                                      | 0,75 | 0,115  |
| Slip, slip, blouse, skirt, thick knee socks, shoes                                                                                              | 0,80 | 0,120  |
| Pants, shirt, skirt, a sweater necklace, thick knee socks, shoes                                                                                | 0,90 | 0,140  |
| Pants, blouses with short sleeves, pants, sweater with a V-neck, socks, shoes                                                                   | 0,95 | 0,145  |
| Pants, shirt, pants, jacket, socks, shoes                                                                                                    | 1,00 | 0,155  |
| Panties, socks, shirt, skirt, vest, jacket                                                                                                    | 1,00 | 0,155  |
| Panties, stockings, blouse, long skirt, jacket, shoes                                                                                           | 1,10 | 0,170  |
| Underwear, blouses with short sleeves, shirt, pants, jacket, socks, shoes                                                                       | 1,10 | 0,170  |
| Underwear, short sleeve blouses, shirts, trousers, waistcoats, jackets, socks, shoes                                                            | 1,15 | 0,180  |
| Lingerie with long sleeves and legs, shirt, pants, sweater with a V-neck, jacket, socks, shoes                                                  | 1,30 | 0,200  |
| Lingerie with long sleeves and legs, shirt, pants, vest, jacket, coat, socks, shoes                                                             | 1,50 | 0,230  |
| Knitted underwear                                                                                                    |      |        |
| Panties                                                                                                    | 0,30 | 0,047  |
| Long Panties                                                                                                    | 0,10 | 0,016  |
| Blouse                                                                                                    | 0,04 | 0,006  |
| Short-sleeve shirt                                                                                                    | 0,09 | 0,014  |
| Longsleeve shirt                                                                                                    | 0,12 | 0,019  |
| Panties and bra                                                                                                    | 0,03 | 0,005  |

|                                                | clo  | m² K/W |
|------------------------------------------------|------|--------|
| Jerseys - blouses                              |      |        |
| Short-sleeve shirt                             | 0,15 | 0,023  |
| Light, with long sleeves and legs              | 0,20 | 0,031  |
| Normal, with long sleeves and legs             | 0,25 | 0,039  |
| In flannel, with long sleeves and legs         | 0,30 | 0,047  |
| Weak blouse, with long sleeves and legs        | 0,15 | 0,023  |
| Trousers                                       |      |        |
| Short                                          | 0,06 | 0,009  |
| Light                                          | 0,20 | 0,031  |
| Normal                                         | 0,25 | 0,039  |
| In flannel                                     | 0,28 | 0,043  |
| Clothes- skirts                                |      |        |
| Light skirt (summer)                           | 0,15 | 0,023  |
| Heavy skirt (winter)                           | 0,25 | 0,039  |
| Light cloth with short sleeves and legs        | 0,20 | 0,031  |
| Winter cloth with long sleeves and legs        | 0,40 | 0,062  |
| Suit                                           | 0,55 | 0,085  |
| Sweaters                                       |      |        |
| Gilet                                          | 0,12 | 0,019  |
| Light sweater                                  | 0,20 | 0,031  |
| Sweater                                        | 0,28 | 0,043  |
| Heavy sweater                                  | 0,35 | 0,054  |
| Jackets                                        |      |        |
| Light, summer jacket                           | 0,25 | 0,039  |
| Jacket                                         | 0,35 | 0,054  |
| Apron                                          | 0,30 | 0,047  |
| High thermal insulation, synthetic fur padding |      |        |
| Suit                                           | 0,90 | 0,140  |
| Trousers                                       | 0,35 | 0,054  |
| Jacket                                         | 0,40 | 0,062  |
| Waistcoat                                      | 0,20 | 0,031  |
| Outdoor clothing                               |      |        |
| Coat                                           | 0,60 | 0,093  |
| Under-jacket                                   | 0,55 | 0,085  |
| Parka                                          | 0,70 | 0,109  |
| Suit                                           | 0,55 | 0,085  |
| Accessories                                    |      |        |
| Socks                                          | 0,02 | 0,003  |
| Heavy ankle socks                              | 0,05 | 0,008  |
| Heavy long socks                               | 0,10 | 0,016  |
| Nylon socks                                    | 0,03 | 0,005  |
| Shoes (thin soles)                             | 0,02 | 0,003  |
| Shoes (thick soles)                            | 0,04 | 0,006  |
| Boots                                          | 0,10 | 0,016  |
| Gloves                                         | 0,05 | 0,008  |

|                        | Job                    | Metabolism (W/m <sup>2</sup> ) |
|------------------------|------------------------|--------------------------------|
| Craftsman              | Bricklayer             | 110 ÷ 160                      |
|                        | Carpenter              | 110 ÷ 175                      |
|                        | Glazier                | 90 ÷ 125                       |
|                        | Painter                | 100 ÷ 130                      |
|                        | Baker                  | 110 ÷ 140                      |
|                        | Butcher                | 105 ÷ 140                      |
|                        | Watchmaker             | 55 ÷ 70                        |
| Mining                 | Trasporter worker      | 70 ÷ 85                        |
|                        | Coal miner             | 110                            |
|                        | Coke oven worker       | 115 ÷ 175                      |
| Steel industry         | Blastfurnace worker    | 170 ÷ 220                      |
|                        | Electrical oven worker | 125 ÷ 145                      |
|                        | Trainer by hand        | 140 ÷ 240                      |
|                        | Trainer by machine     | 105 ÷ 165                      |
|                        | Melter                 | 140 ÷ 240                      |
| Metallurgical industry | Blacksmith             | 90 ÷ 200                       |
|                        | Welder                 | 75 ÷ 125                       |
|                        | Turner                 | 75 ÷ 125                       |
|                        | Milled operator        | 80 ÷ 140                       |
|                        | Precision mechanic     | 70 ÷ 110                       |
| Graphical jobs         | Composer by hand       | 70 ÷ 95                        |
|                        | Bookbinder             | 75 ÷ 100                       |
| Agricolture            | Gardener               | 115 ÷ 190                      |
|                        | Tractor Conducer       | 85 ÷ 110                       |
| Traffic                | Car Conducer           | 70 ÷ 100                       |
|                        | Bus Conducer           | 75 ÷ 125                       |
|                        | Tram Conducer          | 80 ÷ 115                       |
|                        | Crane Conducer         | 65 ÷ 145                       |
| Different jobs         | Laboratory assistant   | 85 ÷ 100                       |

Teacher

Secretary

Sales assistance

#### Table 3: Metabolic rate – classification considering the job

85 ÷ 100

100 ÷ 120

70 ÷ 85

#### *Table 4:* Metabolic rate – classification per category

| Class                               | M variation range  |                    | Examples                                                                                                    |  |
|-------------------------------------|--------------------|--------------------|----------------------------------------------------------------------------------------------------|--|
|                                     | W/m <sup>2</sup>   | W                  |                                                                                                    |  |
| 0<br>In rest<br>condition           | 65<br>(55 ÷ 70)    | 115<br>(100 ÷ 125) | In rest condition                                                                                                    |  |
| 1<br>Low met-<br>abolic rate        | 100<br>(70 ÷ 130)  | 180<br>(125 ÷ 235) | <ul> <li>Comfortable seated: light manual work (writing, typin drawing, cutting, accounting), working with hands and arm (small tools, inspection, assembly or sorting of material), wi arms and legs (driving a vehicle under normal conditions, operation of a pedal or a switch with their feet).</li> <li>Standing: work with drill (small pieces), router (small pieces) winding bobbins, armature winding small, with low power m chines, walk (speed up to 3.5 km / h).</li> <li>High work supported by the hands and arms: (hammerir nails, polish), work with arms and legs (driving off-road truck tractors or building machinery), work with arms and trur (with jackhammer, tractor assembly, plastering, handling i termittent to moderately heavy materials, hoeing, harve fruits and vegetables), push or pull carts or wheelbarrows ligh walk at speeds between 3.5 and 5.5 km / h; forging.</li> </ul> |  |
| 2<br>Moderate<br>metabolic<br>rate  | 165<br>(130 ÷ 200) | 295<br>(235 ÷ 360) |                                                                                                    |  |
| 3<br>High met-<br>abolic rate       | 230<br>(200 ÷ 260) | 415<br>(360 ÷ 465) | Intensive work with arms and bust, bringing heavy equipment, digging with shovel; working with hammer, saw, chisel or plane hardwood; shearing the grass by hand, digging, walking at a speed between 5.5 and 7 km / h. Pushing or pulling carts and wheelbarrows with heavy loads; debarring castings; placing cement blocks.                                                                                                    |  |
| 4<br>Very high<br>metabolic<br>rate | 290<br>(> 260)     | 520<br>(>465)      | A very intense work from fast to maximum; working with the dark, digging so intense, climbing the stairs, ramps, walking quickly in small steps, running, walking at speeds greater than 7 km / h.                                                                                                    |  |

Table 5: Metabolic rate – classification per specific activity

|                               | Activity                                                                                   | W/m <sup>2</sup> |
|-------------------------------|--------------------------------------------------------------------------------------------|------------------|
| Flat walk along the path      |                                                                                            |                  |
|                               | at 2 km/h                                                                                  | 110              |
|                               | at 3 km/h                                                                                  | 140              |
|                               | at 4 km/h                                                                                  | 165              |
|                               | at 5 km/h                                                                                  | 200              |
| Walking up to 3 km / h        |                                                                                            |                  |
|                               | slope of 5°                                                                                | 195              |
|                               | slope of 10°                                                                               | 275              |
|                               | slope of 15°                                                                               | 390              |
| Walking downhill, 5 km / h    |                                                                                            |                  |
|                               | slope of 5°                                                                                | 130              |
|                               | slope of 10°                                                                               | 115              |
|                               | slope of 15°                                                                               | 120              |
| Climb a ladder (0.172 m / ste | ep)                                                                                        |                  |
|                               | 80 steps per minute                                                                        | 440              |
| Down a scale (0.172 m / step  | ס)                                                                                         |                  |
|                               | 80 steps per minute                                                                        | 155              |
| Carry a cargo, 4 km / h       |                                                                                            |                  |
|                               | mass 10 kg                                                                                 | 185              |
|                               | mass 30 kg                                                                                 | 250              |
|                               | mass 50 kg                                                                                 | 360              |
| Relaxing                      |                                                                                            |                  |
|                               | Sleeping                                                                                   | 41               |
|                               | Standing                                                                                   | 46               |
|                               | Seat in a rest condition                                                                   | 58               |
|                               | Relaxing                                                                                   | 65               |
|                               | Standing in a relaxing condition                                                           | 79               |
| Various                       |                                                                                            |                  |
|                               | sedentary activities (work, home, lab, light ind.)                                         | 70               |
|                               | light standing activities (shop, lab, light ind.)                                          | 93               |
|                               | media activities in a standing condition<br>(committed, housework, work on the<br>machine) | 116              |
| Jobs – Building industry      |                                                                                            |                  |
| Laying bricks (building a     | a wall with the same area)                                                                 |                  |
|                               | Full brick (mass 3.8 kg)                                                                   | 150              |
|                               | Hollow brick (mass 4.2 kg)                                                                 | 140              |
|                               | Hollow brick ( mass 15,3 kg)                                                               | 125              |
|                               | Hollow brick (mass 23,4 kg)                                                                | 135              |
| Prefabrication of concre      | te elements                                                                                |                  |
|                               | Mounting and unmounting shuttering (compressed concrete)                                   | 180              |
|                               | Insert steel rods                                                                          | 130              |
|                               | Strain the concrete ( compressed concrete)                                                 | 180              |
| Construction of houses        |                                                                                            |                  |
|                               | Mix cement                                                                                 | 155              |

|                          | Activity                                             | W/m <sup>2</sup> |
|--------------------------|------------------------------------------------------|------------------|
|                          | Strain the concrete for foundations                  | 275              |
|                          | Compact the concrete to vibrate                      | 220              |
|                          | Mount formworks                                      | 180              |
|                          | Load the wheelbarrow with stone and lime             | 275              |
| Jobs – Steel industry    |                                                      |                  |
| Blastfurnace             |                                                      |                  |
|                          | Prepare the casting channel                          | 340              |
|                          | Tapping                                              | 430              |
| Forming (by hand)        |                                                      |                  |
|                          | Forming medium size pieces                           | 285              |
|                          | Hammering with jackhammer                            | 175              |
|                          | Forming small pieces                                 | 140              |
| Forming (by machine)     |                                                      |                  |
|                          | Strain castings                                      | 125              |
|                          | Forming ladle with one operator                      | 220              |
|                          | Forming ladle with two operators                     | 210              |
|                          | Forming from a ladle suspended to a crane            | 190              |
| Finishing                |                                                      |                  |
|                          | Working with jackhammer                              | 175              |
|                          | Grinding. Cutting.                                   | 175              |
| Jobs – Forestry industry |                                                      |                  |
| Transportation and wo    | rking with ax                                        |                  |
|                          | Walking and carrying (7 kg) in a forest, 4 km<br>/ h | 285              |
|                          | Carrying a power saw (18 kg) by hand, 4 km<br>/h     | 385              |
|                          | Working with an ax (2 kg, 33 strokes / min)          | 500              |
|                          | Cutting roots with an ax                             | 375              |
|                          | Chopping down (fir)                                  | 415              |
| Sawing - cutting with o  | circular saw operated by two people                  |                  |
|                          | 60 double strokes / min, 20 cm2 per double stroke    | 415              |
|                          | 40 double strokes / min, 20 cm2 per double stroke    | 240              |
| Sawing - cutting with    | power saw                                            |                  |
|                          | Saw operated by a person                             | 235              |
|                          | Saw operated by two people                           | 205              |
| Sawing – cutting in the  | e opposite direction                                 |                  |
|                          | Saw operated by a person                             | 205              |
|                          | Saw operated by two people                           | 190              |
| Sawing - removing the    | bark                                                 |                  |
|                          | Summer average                                       | 225              |
|                          | Winter average                                       | 390              |
| Job – Agricolture        |                                                      |                  |
| Different jobs           |                                                      |                  |
|                          | Digging (24 strokes / min)                           | 380              |
|                          | Plowing with horse                                   | 235              |
|                          | Plowing with a tractor                               | 170              |
|                          | Hoeing (mass of the hoe 1.25 kg)                     | 170              |

|                     | Activity                                | W/m²      |
|---------------------|-----------------------------------------|-----------|
| Fertilizing a field |                                         |           |
|                     | Sowing by hand                          | 280       |
|                     | Seeding with spreaders pulled by horses | 250       |
|                     | Seeding with tractor                    | 95        |
| Jobs - Sport        |                                         |           |
| Running             |                                         |           |
|                     | 9 km/h                                  | 435       |
|                     | 12 km/h                                 | 485       |
|                     | 15 km/h                                 | 550       |
| Skiing - in good sn | ow plan                                 |           |
|                     | 7 km/h                                  | 350       |
|                     | 9 km/h                                  | 405       |
|                     | 12 km/h                                 | 510       |
| Ice Skating         |                                         |           |
|                     | 12 km/h                                 | 225       |
|                     | 15 km/h                                 | 285       |
|                     | 18 km/h                                 | 360       |
| Jobs – Home jobs    |                                         |           |
| Different jobs      |                                         |           |
|                     | Cleaning                                | 100 ÷ 200 |
|                     | Cooking                                 | 100 ÷ 200 |
|                     | Cleaning dishes, standing               | 145       |
|                     | Hand washing and ironing                | 120 ÷ 220 |
|                     | Shaving, washing and dressing           | 100       |

To calculate the *Predicted Mean Vote (PMV)* and *Predicted Percentage of Dissatisfied (PPD)* it is necessary that are connected the following probes:

- TP3276.2 or TP3275 globe thermometer probe.
- HP3217.2R or HP3217R combined probe for the measurement of relative humidity and the air temperature.
- AP3203.2 or AP3203 probe with warm wire for the measurement of the air speed.

**To calculate the** *Predicted Mean Vote (PMV)* **and** *Predicted Percentage of Dissatisfied (PPD)* **consider the regulations:** 

- ISO 7726
- ISO 7730:2005

#### 2.1.3 Medium radiant temperature tr

The medium radiant temperature is defined as a temperature involving a fictitious thermal uniform environment that would exchange with the beings the same thermal radiant power exchanged with the real environment.

To check the medium radiant temperature we must detect: **the globe thermometer temperature, air temperature and air speed measured close to the globe thermometer**. The formula for calculating the medium radiant temperature is the following one: • In case of natural convection:

$$\boldsymbol{t}_{r} = \left[ \left( \boldsymbol{t}_{g} + 273 \right)^{4} + \frac{0.25 \times 10^{8}}{\varepsilon_{g}} \left( \frac{|\boldsymbol{t}_{g} - \boldsymbol{t}_{a}|}{\boldsymbol{D}} \right)^{1/4} \times \left( \boldsymbol{t}_{g} - \boldsymbol{t}_{a} \right) \right]^{1/4} - 273$$

• In case of forced convection:

$$\boldsymbol{t}_{r} = \left[ \left( \boldsymbol{t}_{g} + 273 \right)^{4} + \frac{1.1 \times 10^{8} \times \boldsymbol{v}_{a}^{0.6}}{\varepsilon_{g} \times \boldsymbol{D}^{0.4}} \left( \boldsymbol{t}_{g} - \boldsymbol{t}_{a} \right) \right]^{1/4} - 273$$

where:

- **D** = globe thermometer diameter
- $\boldsymbol{\varepsilon}_{g} = 0.95$  globe thermometer predicted emissivity
- tg = globe thermometer temperature
- $t_a$  = air temperature
- **v**<sub>a</sub> = air speed

The medium radiant temperature does not coincide with the temperature: if within a room, there are areas which have a temperature much higher than the one belonging to the air (think, for example, about the flame of a fireplace); the medium radiant temperature is an average in which the presence of this very hot area is significant.

The medium radiant temperature is detected by the globe thermometer, it's a temperature probe consists of a copper sphere with 50 mm diameter, painted with matt black, with emissivity equal to  $\epsilon g = 0.95$  (as required by **ISO 7726**), with inside a Pt100sensor. The temperature of globe thermometer may be significantly higher than the air temperature, as in the case of a little cabin in the mountains, where the air is 0 ° C, but where the presence of a fireplace produces medium radiant temperature of 40 ° C, ensuring a situation of comfort. Under normal conditions, maintaining a certain difference between the medium radiant temperature and the air temperature (where  $T_{MR}$  is significantly higher than  $T_A$ ) is a merit in terms of ambient quality. In homes where there are no more fireplaces or stoves, usually the medium radiant temperature coincides with the air temperature, or even it's inferior. These situations (the main case is represented by buildings with large glazed surfaces) are not particularly healthy as the warm and wet air facilitates the development of pathogens. From this point of view, the heating with lamps or radiant panels is much healthier. It's more hygienic to ensure the comfort conditions with a medium radiant temperature greater than the air temperature. The laws erroneously stipulate as an evaluation parameter for heating plants the air temperature and not the medium radiant temperature.

To calculate the medium radiant temperature it's necessary that are connected the following probes:

- TP3276.2 or TP3275 globe thermometer probe
- HP3217.2R or HP3217R combined probe for the measurement of relative humidity and the air temperature.
- AP3203.2 or AP3203 probe with warm wire for the measurement of the air speed.

To calculate the medium radiant temperature you can see the regulation:

• ISO 7726

# 3. USER INTERFACE

The user interface is composed of an **LCD graphic back - enlighten display** and start and set keys of the instrument. With a battery power supplying without pressing any key, the back- lighting switches off after 1 minute. To activate it again, press one key. With external power supply, the back-lighting is always activated.

To switch the instrument on and off, press **ON/OFF** key. When you switch it on, the logo and the model of the instrument will be visualized, for some seconds, then you can go to the main visualization.

#### 3.1 THE DISPLAY

**HD32.3** visualizes the parameters for the calculation of **WBGT** index and for the calculation of **PMV-PPD** indexes. During the normal working, pressing the key ▼ you can go from the visualization of **WBGT** index parameters to the **PMV – PPD** index parameters visualization.

Visualization of **WBGT Index**:

| WBGT Index<br>2008/11/28 08:00:00 |                             |  |
|-----------------------------------|-----------------------------|--|
| Log 00                            | 00:00:00                    |  |
| Tn                                | 15.6 °C                     |  |
| Тg                                | 20.2 °C                     |  |
| Т                                 | 20.2 °C                     |  |
| WBGT(<br>WBGT(                    | in) 17.0 °C<br>out) 17.0 °C |  |

The first line visualizes the **charge condition of the battery**, the **second line indicates the current date and the current hour**. If logging function is activated, the third line indicates the current logging number and the spent time from the logging start. The **detected sizes** are:

**Tn:** wet bulb temperature with natural ventilation

**Tg:** globe thermometer temperature

T: ambient temperature

**WBGT (in):** WBGT index in absence of direct solar irradiation

WBGT (out): WBGT index in presence of direct solar irradiation

Pressing the key ▼ you can visualize the **PMV-PPD index**:

| PMV Index |                     |  |  |  |  |
|-----------|---------------------|--|--|--|--|
| 2008/1    | 2008/11/28 08:00:00 |  |  |  |  |
| Log 00    | 00:00:00            |  |  |  |  |
| Va        | 0.00 m/s            |  |  |  |  |
| Tg        | 22.0 °C             |  |  |  |  |
| Т         | 22.0 °C             |  |  |  |  |
| Tr        | 22.0 °C             |  |  |  |  |
| RH        | 39.1 %              |  |  |  |  |
| MET 1     | .20 CLO 1.00        |  |  |  |  |
| PMV 0     | .1 PPD 5.1 %        |  |  |  |  |

The visualized sizes are:

| Va: | air speed                     |
|-----|-------------------------------|
| Tg: | globe thermometer temperature |
| T:  | ambient temperature           |
| Tr: | radiant medium temperature    |

| RH:  | relative humidity                                |
|------|--------------------------------------------------|
| Act: | metabolic rate expressed in MET, set by the user |
| Clo: | thermal resistance of the cloths set by the user |
| PMV: | PMV index, Predicted Mean Vote                   |
| PPD: | PPD index, Predicted Percentage of Dissatisfied  |

#### 3.2 THE KEYBOARD

The instrument keys have the following functions:

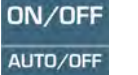

**ON-OFF / AUTO-OFF key** 

**ON-OFF:** It allows switching the instrument on and off.

When you switch the instrument on, the first screen will be visualized and, after some seconds, the detected measurements will be visualized.

AUTO-OFF: The instrument switches off after 8 minutes from the switching on. When you switch the instrument on, the AUTO-OFF function can be disabled pressing together ESC and ON/OFF keys.

#### MENU **MENU** key

It allows entering and exiting from the setting menu of the instrument working parameters.

#### ENTER **ENTER** key

Inside the menu for confirming the inserted data.

During a normal working:

- it confirms the choice to reset the statistic data. ٠
- it prints the immediate data on HD40.1 printer.

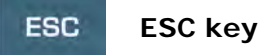

You exit from the menu or, if there is a submenu, you exit from the current level visualization.

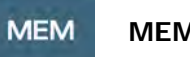

**MEM key** 

It allows starting and stopping a "logging" section (data memorization); the interval for sending data must be set from the menu.

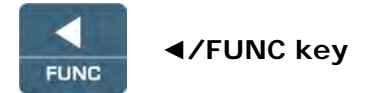

◄ it allows going through the menu.

**FUNC:** during a normal visualization, it allows to select the statistic data: maximum, minimum and medium.

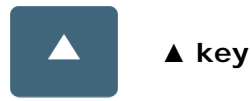

▲it allows going through the menu. During the normal working, it selects the reset of statistic data.

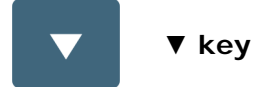

▼ it allows going through the menu.

During the normal working:

- it cancels the choice to reset the statistic data
- it commutates the display visualization between WBGT index and PMV index

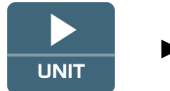

#### ►/UNIT key

▶ it allows going through the menu.

UNIT: it allows the temperature measurement unit selection: °C, °F, °K.

## 4. WORKING

Before switching the instrument on, connect the SICRAM probes to the inlets: 8 pin male connector DIN 45326 that is on the bottom of the instrument.

<u>NOTE:</u> The probes must be connected to the instrument off. If you connect a new probe to the instrument already switched on, it isn't recognized, so it's necessary to switch the instrument off and switch it on again.

If you disconnect a probe with the instrument switched on, you have an acoustic alarm (a beep per second) and you can visualize it on the display in correspondence of a disconnected physical size, the "LOST" message will be visualized.

If you insert more probes of the same type, it will be only consider the first recognized probe: the scansion of the probes, for their recognition, happens from the inlet 1 up the inlet 3.

When you switch the instrument on, on the display appears the following writing for at least 10 seconds:

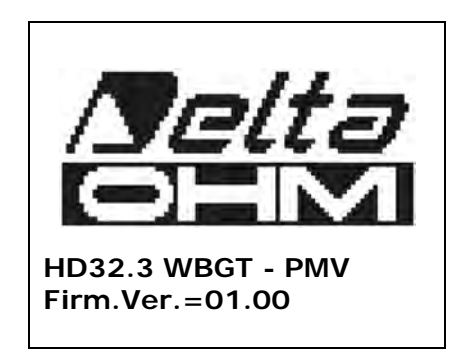

In addition to Delta Ohm logo are indicated the instrument code and the firmware version.

After connecting the probes, switch the instrument on: the display, after 10 seconds, will appear in the measurement visualization mode that refers to WBGT and PMV indexes.

| 2008/ | VBGT Index<br>11/28 08:00:00 |
|-------|------------------------------|
| Tn    | 15.6 °C                      |
| Tg    | 20.2 °C                      |
| T     | 20.2 °C                      |
| WBGT  | (in) 17.0 °C                 |
| WBGT  | (out) 17.0 °C                |

**Tn:** wet bulb temperature with natural ventilation

**Tg:** globe thermometer temperature, detected by the globe thermometer probe

**T:** ambient temperature, detected by Pt100 probe

WBGT (in): WBGT index calculated in absence of solar irradiation

**WBGT (out):** WBGT index calculated in presence of solar irradiation

Pressing the key  $\mathbf{\nabla}$ , you can visualize:

| PMV Index<br>2008/11/28 08:00:00 |                |  |
|----------------------------------|----------------|--|
| Va                               | 0.00 m/s       |  |
| Тg                               | 22.0 °C        |  |
| Т                                | 22.0 °C        |  |
| Tr                               | 22.0 °C        |  |
| RH                               | 39.1 %         |  |
| MET                              | 1.20 CLO 1.00  |  |
| PMV                              | 0.10 PPD 5.10% |  |

The sizes detected are:

| Va:  | air speed                                         |
|------|---------------------------------------------------|
| Tg:  | globe thermometer temperature                     |
| T:   | ambient temperature                               |
| Tr:  | radiant medium temperature                        |
| RH:  | relative humidity                                 |
| Act: | metabolic rate expressed in MET, set by the user  |
| Clo: | thermal resistance of the cloths, set by the user |
| PMV: | PMV index (Predicted Mean Vote)                   |
| PPD: | PPD index (Predicted Percentage of Dissatisfied). |

#### 4.1.1 The measurement "Unit"

Pressing  $\blacktriangleright$  / UNIT key, it's possible to visualize the temperature in degrees °C (Celsius), °F (Fahrenheit) or °K (Kelvin).

#### 4.1.2 The maximum, minimum and medium values of the detected sizes

Pressing **</FUNC** key, it's possible to visualize the maximum, minimum and medium value of the detected sizes.

To reset the statistic data, press **</FUNC** key till "Clear Func? Yes No" writing doesn't appear. Select Yes with **▲**▼ keys and confirm with ENTER key.

<u>NOTE:</u> Once selected, for example, *max*, all the visualized sizes indicate the maximum value. The average is calculated on the number of samples belonging to the first five minutes and then, considering the current average.

#### 4.1.3 Instrument setting

To set the instrument up, you must enter to the main menu, pressing **MENU** key. For more details, see the chapter 5.

### 4.1.4 The immediate printing of the data

Pressing Enter key, it's possible to print the immediate data on HD40.1 printer.

Example of immediate printing of the WBGT data, obtained using **HD40.1** printer.

|                |               | NOTES                                             |
|----------------|---------------|---------------------------------------------------|
|                |               |                                                   |
| =========      |               |                                                   |
| ISO 7243       | WBGT Index    | Reference regulation                              |
| ==========     |               |                                                   |
| Model HD32.    | 3 WBGT - PMV  | Instrument model                                  |
| Firm.Ver.=0    | 1.00          | Instrument firmware version                       |
| Firm.Date=2    | 008/12/05     | Instrument firmware date                          |
| SN=12345678    |               | Instrument serial number                          |
| ID=0000000     | 0000000       | Identification code                               |
|                |               |                                                   |
| Probe ch.1     | description   | Description of the probe connected to the inlet 1 |
| Type: Pt100    |               |                                                   |
| Data cal.:2    | 008/10/01     |                                                   |
| Serial N.:0    | 8109450       |                                                   |
|                |               |                                                   |
| Probe ch.2     | description   | Description of the probe connected to the inlet 2 |
| Type: Pt100    | Tg 50         |                                                   |
| Data cal.:2    | 008/10/01     |                                                   |
| Serial N.:0    | 8109452       |                                                   |
|                |               |                                                   |
| Probe ch.3     | description   | Description of the probe connected to the inlet 3 |
| Type: Pt100 Tw |               |                                                   |
| Data cal.:2    | 008/10/01     |                                                   |
| Serial N.:0    | 8109454       |                                                   |
| ==========     |               |                                                   |
| Date=2008/1    | 1/21 15:00:00 | Date and hour                                     |
| Tnw            | 21.2 °C       | Wet bulb temperature with natural ventilation     |
|                |               | Globe thermometer temperature                     |
| Tg             | 24.9 °C       | Wet bulb temperature                              |
| Та             | 31.3 °C       | WBGT in absence of direct solar irradiation       |
| WBGT (i)       | 22.3 °C       | WBGT in presence of direct solar irradiation      |
| WBGT (o)       | 23.0 °C       | Date and hour                                     |
| ==========     |               |                                                   |
| Notes:         |               |                                                   |
|                |               |                                                   |
|                |               |                                                   |
|                |               |                                                   |
|                |               |                                                   |
|                |               |                                                   |
| =========      |               |                                                   |
|                |               |                                                   |

Example of immediate printing of the PMV data, obtained using **HD40.1** printer.

```
NOTES
------
 ISO 7730 PMV Index
_____
                               Reference regulation
Model HD32.3 WBGT - PMV
Firm.Ver.=01.00
                               Instrument model
Firm.Date=2008/12/05
                               Instrument firmware version
SN=12345678
                               Instrument firmware date
ID=00000000000000000
                               Instrument serial number
                               Identification code
Probe ch.1 description
Type: Hot wire
                               Description of the probe connected to the inlet 1
Data cal.:2008/10/15
Serial N.:08109460
Probe ch.2 description
Type: Pt100 Tg 50
                               Description of the probe connected to the inlet 2
Data cal.:2008/10/01
Serial N.:08109452
Probe ch.3 description
Type: RH
Data cal.:2008/10/15
Serial N.:08109464
------
Date=2008/11/21 15:00:00
                               Date and Hour
Va
               0.00 m/s
                               Air speed
               22.0 °C
                               Globe thermometer Temperature
Τq
               22.0 °C
Та
                               Wet bulb temperature
RH
               39.1 %
                               Relative Humidity
MET
               1.20
                               Metabolic rate
CLO
               1.00
                               Cloth resistance
PMV
               0.10
                               PMV - Predicted Mean Vote
PPD
               5.10 %
                               PPD - Predicted Percentage of Dissatisfied
_____
Notes:
------
```

#### 4.1.5 Start a memorization section (Logging)

To start a **Logging** section, press **MEM** key: the key starts and stops the memorization (Logging) of a data block that will be kept into the instrument internal memory. The frequency with which the data are memorized is set with "**Log interval**" menu parameter. The memorized data between a start and a following stop represent a measurement block.

With the memorization function on, *LOG and number of logging section* appears on the display; a beep is given out during each memorization.

To finish the logging, press **MEM** key again.

The instrument can switch off during the logging between an acquisition and the following one: the function is controlled by *Auto\_shut\_off\_Mode* parameter. With a memorization interval less than one minute, the instrument remains always on during the logging; with an interval of at least one minute, it switches off between an acquisition and the following one.

## 5. THE MAIN MENU

To visualize the programming menu, press **MENU** key:

2008/11/10 08:00:00 MAIN MENU Info Logging Serial Reset Contrast Setup PMV <ESC> exit/cancel

If you don't press any key for at least 2 minutes, the instrument will be back to the main visualization.

To select a heading, use **▲** ▼ arrow keys and press **ENTER**.

To exit from the selected heading and be back to the previous menu level, press ESC.

To exit directly from the main menu, press **MENU** again.

#### 5.1 MENU INFO

Pressing **MENU** key, you enter into the main menu. To enter to Info menu, select **Info** heading with  $\blacktriangle \lor$  keys and press **ENTER**.

| 2008/11/10 08:00:00            |
|--------------------------------|
| Info Instrument<br>Info Probe  |
| Time/Date                      |
| <up> <down> select</down></up> |
| <enter> confirm</enter>        |
| <esc> exit/cancel</esc>        |

Selecting **Info Instrument**, you can visualize the information involving the instrument: instrument code and operative programm, firmware version and date, serial number, instrument calibration date and identification code.

2008/11/10 08:00:00 INFO INSTRUMENT Model HD32.3 Firm.Ver.=01.00 Firm.Date=2008/06/30 Ser. Number=08010000 Calib: 2008/11/10

#### ID: 0000000000000000

To modify the ID, press ENTER. Select the heading that you want to change with  $\triangleleft \triangleright$  arrows and modify it with  $\triangleleft \lor$  arrows. Go on with the other headings and, at the end, confirm with **ENTER** key.

Selecting **Info Probe** you can visualize the information involving the probes connected to the inlets:

| INFO PROBE      |  |
|-----------------|--|
| Ch.1:Pt100Tg_50 |  |
| Cal=2008/06/20  |  |
| SN=08018422     |  |
| Ch.2:Pt100      |  |
| Cal=2008/06/21  |  |
| SN=08018423     |  |
| Ch.3:Pt100Tw    |  |
| Cal=2008/06/20  |  |
| SN=08018424     |  |

#### **INFO ABOUT PROBE:**

Description of the probe connected to the inlet 1. Calibration data of the probe connected to the inlet 1. Serial number of the probe connected to the inlet 1.

Description of the probe connected to the inlet 2. Calibration data of the probe connected to the inlet 2. Serial number of the probe connected to the inlet 2.

Description of the probe connected to the inlet 3. Calibration data of the probe connected to the inlet 3. Serial number of the probe connected to the inlet 3. To go back to the main menu, press **ESC**. To exit from the menu, press **MENU**.

Time/Date allows to set the date and the hour that will appear on the upper part of the display.

To enter into *Time/date*, go on as indicated below:

- 1. using **▼** ▲ arrow keys, select *Time/date* heading
- 2. press ENTER
- 3. the messagge will be visualized

| 2008/11/10 08:00:00     |
|-------------------------|
| enter date/time         |
| <- arrows change ->     |
| <enter> confirm</enter> |
| and set 00 seconds !    |
| year/mm/dd hh:mm        |
| 2008/11/28 11:10:26     |
|                         |

- 4. use ◀► arrows to select the data to set (year/month/day hour : minutes)
- 5. once selected, the data will start flashing;
- 6. using  $\nabla \blacktriangle$  arrows, insert the right value;
- 7. press **ENTER** to confirm and go back to the main menu;
- 8. or press ESC to go back to the menu, without modifying anything;
- 9. press **MENU** to exit directly from the main menu.

**NOTE:** With reference to the time, you can set hour and minuted, the seconds are always set at 00 (set 00 seconds!).

#### 5.2 LOGGING MENU

Press MENU key to enter into the main menu;

- Select **Logging** heading using ▲ ▼ keys;
- press **ENTER**: the submenu for the parameters setting involving the Logging section (to aquired) is visualized.

WBGT Index 2008/11/10 08:00:00 LOGGING MENU Log interval Self shut\_off mode Start/stop time Cancel auto start Log file manager <ESC> exit/cancel

#### 5.2.1 Log Interval

Through this heading, it's possible to set the LOG interval (interval between two acquisition following samples): to set, go on as indicated below:

enter into *LOGGING* submenu (previus paragraph), select *Log Interval* heading using ▲ ▼ arrow keys:

WBGT Index 2008/11/10 08:00:00 LOGGING MENU input LOG interval as h:mm:ss (1h max) arrows to correct or <ESC> now set at: 0:00:15

- 1. Using ▲ ▼ arrow keys select the interval duration that is between a minimum of 15 seconds and a maximum of one hour.
- 2. Press ENTER to confirm and go back to Logging menu.
- 3. To go back to Logging menu without modifying anything, press ESC.
- 4. To go back to the main menu, press **ESC** again.
- 5. To exit directly from the menu, press MENU.

The values that youc an set are the following ones: 15 seconds - 30 seconds - 1 minute - 2 minutes - 5 minutes - 10 minutes - 15 minutes - 20 minutes - 30 minutes - 1 hour

| Memorization<br>interval | Memory capacity             | Memorization<br>interval | Memory capacity            |
|--------------------------|-----------------------------|--------------------------|----------------------------|
| 15 seconds               | About 11 days and 17 hours  | 10 minutes               | About 1 year and 104 days  |
| 30 seconds               | About 23 days and 11 hours  | 15 minutes               | About 1 year and 339 days  |
| 1 minute                 | About 46 days and 22 hours  | 20 minutes               | About 2 years and 208 days |
| 2 minutes                | About 93 days and 21 hours  | 30 minutes               | About 3 years and 313 days |
| 5 minutes                | About 234 days and 17 hours | 1 hour                   | About 7 years and 261 days |

#### 5.2.2 Self Shut-off mode – The automatic switching off

**Self shut-off mode** heading controls the instrument automatic switching off mode during the logging between the acquisition of a sample and the following one. **With an interval less than 60 seconds, the instrument will always remain on.** With intervals upper or equal to 60 seconds, it's possible to choose switching the instrument off between the memorizations: it will switch on in correspondence of the sampling time and it will switch off after some seconds, so extending the life of the batteries.

Once you entered into *LOGGING* sub menu (previous paragraph), select *Self shut\_off mode* heading using  $\blacktriangle \forall$  arrow keys:

if the set *Log Interval* (see the previous paragraph) is less than 60 seconds, there will be visualized:

WBGT Index 2008/11/10 08:00:00 Log interval<60 sec During log session the instrument will STAY ON between samples

• if the set *Log Interval* (see the previous paragraph) is upper or equal to 60 seconds, there will be visualized:

WBGT Index 2008/11/10 08:00:00 Log interval>=60 sec During log session the instrument will SHUT OFF between samples

1. Pressing ▲ ▼arrows, you can select:

**STAY ON** (the instrument remains on) **SHUT OFF** (the instrument remains off)

- 2. To go back to Logging menu, press ESC.
- 3. To go back to the main menu, press **ESC** again.
- 4. To exit directly from the menu press MENU.

#### 5.2.3 Start/stop time – The automatic start

The start and the end of the memorization can be programmed inserting the date and the hour.

The function offers, as start hour, the current hour increased by 5 minutes: to confirm, press <ENTER>, vice versa set the date and the hour using the arrows. So it's requested to set the data for ending the memorization: in a default mode, the instrument offers the start hour in-

creased of 10 minutes. The values offered in default mode are such to allow the user arranging the instrument for the measurement.

# <u>NOTE</u>: in a default mode, the set time is more than 5 minutes with reference to the current hour.

For the setting, go on as indicated below.

Once entered into *LOGGING* submenu, select *Start/Stop time heading using* ▲ ▼ arrow keys: "Enter start time" messagge will be visualized as indicated below:

WBGT Index 2008/11/10 08:00:00 enter start time arrows to correct <ENTER> confirm default= 5m>RealTime

2008/11/28 10:29:00

- 1.using ◀ ► arrow key select the data to modify (year/month/day and hour/minutes/seconds);
- 2.once selected, the data will start flashing;
- 3.change the valued with  $\mathbf{\nabla} \mathbf{A}$  keys;
- 4.confirm pressing ENTER;
- 5. to be back to *Logging* menu without modifying anything, press ESC;
- 6.to be back to the main menu, press ESC again;
- 7. to exit directly from the main menu, press MENU.

After setting the start hour of initialization, the screen that requests to insert the end memorization hour (enter stop time) will be visualized:

WBGT Index 2008/11/10 08:00:00 enter stop time arrows to correct <ENTER> confirm default=10m>RealTime 2008/11/28 10:39:00

- 1. using ◀ ► arrow key select the data to modify (year/month/day and hour/minutes/seconds);
- 2. once selected, the data will start flashing;
- 3. change the value with  $\mathbf{\nabla} \mathbf{A}$  keys;
- 4. confirm pressing ENTER;
- 5. to be back to *Logging* menu without modifying anything, press ESC;
- 6. to be back to the main menu, press ESC again;
- 7. to exit directly from the main menu, press MENU.

# <u>NOTE</u>: by default the hour of set adquisition end hour is more than 10 minutes with reference to the start hour of Logging Section.

Once set both the values, you can visualize the hours summary: date and hour of start and end of LOG section.

| ∎∎∎∎WBGT Index          |
|-------------------------|
| 2008/11/10 08:00:00     |
| <enter> confirm</enter> |
| Start time              |
| 2008/11/28 10:29:00     |
| End time                |
| 2008/11/28 10:39:00     |
| <esc> exit/cancel</esc> |

- 8. Press **ENTER** to confirm or **ESC** to exit without activating the automatic start: in both cases, you'll go back to *LOGGING* menu.
- 9. Press MENU to exit directly from the main menu.

When the instrument starts automatically the LOG section, a beep is given out for each adquisition and, in the upper part of the display, the flashing writing **LOG** appears,

To block the section before the set stop time, press the key **MEM**.

To cancel the settings of automatic start, use the function **Cancel auto start**, described in the following paragraph.

**<u>NOTE</u>**: the automatic logging section starts also if the instrument is off. If, when you start the section of automatic logging, the instrument is off, it switches on some seconds before the start time and, at the end of the logging, remains on. If it's supplied by batteries, it switches off after some minutes of inactivity at the end of logging section.

To set the auto- switching off, see the paragraph 5.2.2.

#### 5.2.4 Cancel auto start

Once set the start and end times of LOG section, you can avoit the auto start of the section through *Cancel auto start* heading.

Once entered into *LOGGING* submenu:

1. select, using ▲ ▼ arrow keys, *Cancel auto start* heading

2. a message containing the start and end time of LOG section will be visualized:

WBGT Index 2008/11/10 08:00:00 Self-timer abort Start scheduled at 2008/11/28 10:29:00 Stop scheduled at 2008/11/28 10:39:00 Press ARROW to delete schedule

3. pressing  $\blacktriangle$  key the following message will be visualized: "Self timer not active";

# WBGT Index 2008/11/10 08:00:00

Self timer not active

- 4. press ENTER to cancel the auto start;
- 5. press ESC to exit without cancelling the auto start;
- 6. press **ESC** again to go out from the different submenus;
- 7. or press **MENU** to exit directly from the main menu.

After cancelling the auto start time, to set a new one, see the previous paragraph.

#### 5.2.5 Log File Manager

Through this heading, it's possible to manage the acquired log sections: the instrument allows printing the acquired data files (*Print selected log*) and cancelling the whole memory (*Erase ALL logs*).

The instrument can memorize up to 64 sections of LOG numbered progressively from 00 to 63: the list of the sections is placed on 4 lines and 4 columns. If there are more than 16 sections, using **MEM** key you can visualize the following screen. Downwards, at the right, is indicated the current page (0, 1, 2 or 3) and the total number of pages with the memorized data: in the example, "0/3" means that you must print the page 0 on the three pages with memorized data.

| LOG FILE 0/3               |
|----------------------------|
| 00 – 01 – 02 – 03          |
| 04 – 05 – 06 – 07          |
| 08 – 09 – 10 – 11          |
| 12 – 13 – 14 – 15          |
| Date:                      |
| 2008/11/28 08:59:40        |
| rec: 000039                |
|                            |
| <mem> to charge Page</mem> |

Once you enter into the submenu LOGGING:

1. select Log File manager heading through ▲ ▼ arrow keys: the following submenu will be visualized:

WBGT Index 2008/11/10 08:00:00 LOG FILE MANAGER Print selected log Erase ALL logs Log time

- 2. to select a menu heading, use ▲ ▼ arrow keys;
- 3. press ENTER to confirm;
- 4. press ESC to go back to the menu;
- 5. press **MENU** to exit immediately from the main menu.

**NOTE:** you can connect a PC to the serial port RS232C of the instrument or the **HD40.1 printer**. Before starting to print through the port RS232C, you must set the baud rate. To do this, select **Baud Rate** heading from **Serial** menu (see the paragraph 5.3.1 The Baud Rate) and select the maximum value equal to **38400 baud**. For the connection to a printer, use the maximum value tolerated by the printer.

The communication between the instrument and the PC or between the instrument and the printer works only if the baud rate of the instrument and the one belonging to the connected device (computer or printer) are the same.

# Example of printing of a logging section, obtained with **HD40.1** printer **WBGT Index**

| Log number: 1                               | I |
|---------------------------------------------|---|
| ISO 7243 WBGT Index                         |   |
|                                             |   |
| Firm.Ver.=01.00                             |   |
| Firm.Date=2008/12/05                        |   |
| ID=000000000000000000000000000000000000     |   |
| Probe ch.1 description                      |   |
| Type: Pt100                                 |   |
| Data cal.: 2008/10/01<br>Serial N.:08109450 |   |
| Drobe ab 2 description                      |   |
| Type: Pt100 Tg 50                           |   |
| Data cal.: 2008/10/01                       |   |
|                                             |   |
| Probe ch.3 description                      | I |
| Data cal.: 2008/10/01                       |   |
| Serial N.:08109454                          |   |
| From=2008/11/21 15:00:00                    |   |
| Tot. rec.= 000360                           |   |
| ** may value **                             |   |
| Tnw 21.2 °C                                 |   |
| Ta 24.9 °C                                  |   |
| Ta 31.3 °C                                  | I |
| WBGT (i) 22.3 °C<br>WBGT (o) 23.0 °C        |   |
| ** min value **                             |   |
| Tnw 21.0 °C                                 |   |
| Tg 24.9 °C<br>Ta 23.5 °C                    |   |
| WBGT (i) 22.2 °C                            | Í |
| WBGT (o) 22.6 °C                            |   |
| ** avg value **                             | I |
| Tq 24.9 °C                                  |   |
| Ta 30.3 °C                                  | 1 |
| WBGT (0) 22.8 °C                            | l |
| Notes:                                      |   |
| Notes.                                      |   |
|                                             |   |
|                                             |   |
|                                             |   |
|                                             |   |

Number of logging sections Reference rules Instrument model Version of the instrument firmware Date of the instrument firmware Instrument serial number Identification code Description of the probe connected to the inlet 1 Description of the probe connected to the inlet 2 Description of the probe connected to the inlet 3 Logging start day and hour Logging end day and hour Number of samples acquired by the instrument Maximum value of the acquired data Maximum temperature of wet bulb with natural ventilation Maximum temperature of globe thermometer Maximum temperature of wet bulb Maximum WBGT in absence of direct solar irradiation Maximum WBGT in presence of direct solar irradiation Maximum value of the acquired data Minimum value of the acquired data Minimum temperature of wet bulb with natural ventilation Minimum temperature of globe thermometer Minimum temperature of wet bulb Minimum WBGT in absence of direct solar irradiation Minimum WBGT in presence of direct solar irradiation Medium value of the acquired data Medium temperature of wet bulb with natural ventilation Medium temperature of globe thermometer Medium temperature of wet bulb Medium WBGT in absence of direct solar irradiation Medium WBGT in presence of direct solar irradiation

NOTE: The printing of a logging section on HD40.1 printer contains only the statistic data. To visualize all the acquired data, it's necessary to download the data using DeltaLog10 software.

#### **PMV Index**

| Log number: 1<br>ISO 7243 PMV Index<br>Model HD32.3 WBGT - PMV<br>Firm.Ver.=01.00<br>Firm.Date=2008/12/05<br>SN=12345678                                                                                    |
|----------------------------------------------------------------------------------------------------|
| ID=00000000000000<br>Probe ch.1 description<br>Type: Hot wire<br>Data cal.:2008/10/01<br>Serial N.:08109450                                                                                                 |
| Probe ch.2 description<br>Type: Pt100 Tg 50<br>Data cal.:2008/10/01<br>Serial N.:08109452                                                                                                    |
| Probe ch.3 description<br>Type: RH<br>Data cal.:2008/10/01<br>Serial N.:08109454<br>===================================                                                                                     |
| MET 1.20<br>CLO 1.00                                                                                                    |
| **         max value         **           Va         0.00 m/s           Tg         22.0 °C           Ta         22.0 °C           RH         39.1 %           PMV         0.10           PPD         5.10 % |
| **     min value     **       Va     0.00 m/s       Tg     22.0 °C       Ta     22.0 °C       RH     39.1 %       PMV     0.10       PPD     5.10 %                                                         |
| **         avg value         **           Va         0.00 m/s         Tg         22.0 °C           Ta         22.0 °C         RH         39.1 %           PMV         0.10         PPD         5.10 %       |
| <br>Notes:                                                                                                    |
|                                                                                                    |

NOTES Number of logging sections Reference rules Instrument model Version of the instrument firmware Date of the instrument firmware Instrument serial number Identification code Description of the probe connected to the inlet 1 Description of the probe connected to the inlet 2 Description of the probe connected to the inlet 3 Logging start day and hour Logging end day and hour Number of samples acquired by the instrument Metabolic rate Cloth resistance Maximum value of the acquired data Air speed Globe Thermometer temperature Wet bulb temperature Relative humidity PMV – Predicted Mean Vote PPD - Predicted Percentage of Dissatisfied Minimum value of the acquired data Air speed Globe Thermometer temperature Wet bulb temperature Relative humidity PMV - Predicted Mean Vote PPD - Predicted Percentage of Dissatisfied Medium value of the acquired data Air speed Globe Thermometer temperature Wet bulb temperature Relative humidity PMV - Predicted Mean Vote PPD - Predicted Percentage of Dissatisfied

NOTE: The printing of a logging section on HD40.1 printer contains only the statistic data. To visualize all the acquired data, it's necessary to download the data using DeltaLog10 software.

#### Print selected log (stampa il log selezionato):

Selecting this heading you can visualize the logging sections that are into the instrument:

LOG FILE 0/3 00 - 01 - 02 - 03 04 - 05 - 06 - 07 08 - 09 - 10 - 11 12 - 13 - 14 - 15Date:  $2008/11/28 \ 08:59:40$ rec: 000039<MEM> to charge Page

- 1. select the log to print, using  $\blacktriangle \lor \blacktriangleleft \triangleright$  arrows and **MEM** key to go to the following page.
- 2. once selected a file, in the lower part of the display, are indicated the date and the hour of acquisition start and the number of samples contained into the file (Rec). The files are memorized in a growing order. Each file is only identified by the date and the hour indicated on the display. In the example above, the file 00 is selected: the memorization started at 08:50:40 on 11/28/2008. The file contains 39 samples.
- 3. the data transfer message is visualized for some seconds, then the instrument go back to **Print selected log** screen to select another log to print.
- 4. repeat the process to print the sections you are interested in or press **ESC** to exit from this menu level.
- 5. press **MENU** to exit immediately from the main menu.

#### Erase all memory

Selecting this heading, "ERASE ALL FILES" messagge will be visualized:

WBGT Index 2008/11/10 08:00:00 ERASE ALL FILE

<MEM> confirm <Esc> exit

- 1. press **MEM** to erase all the files;
- 2. press **ESC** to erase the operation and go back to the upper menu level;
- 3. press **MENU** to exit immediately from the main menu.

#### Log time (Set time for the memorization)

It represents the duration of the memorization: after the set time, the memorization stops. The memorization can be finished before the expiration of the set time, pressing **MEM** key. To disable the function, set the time at 0:00:00. In this case, the memorization stops pressing MEM key or when the memory is full.

■■■■WBGT Index 2008/11/10 08:00:00 LOG TIME as h:mm:ss (1h max) arrows to correct or <ESC> now set at: 00:00:00

With the arrows modify the set time, the maximum value admitted is 1 hour. Confirm with **ENTER** key.

Press **ESC** to exit from this menu level without modifying anything. Press **MENU** to exit immediately from the main menu.

#### 5.3 SERIAL MENU (SERIAL COMMUNICATION)

*Serial* sub menu allows setting the data transfer speed by serial means (*Baud rate*) and the record printing interval (*Print Interval*).

LOG sections can be downloaded to a PC by **RS232** serial connection or **USB** connection. In case of serial connection, the transmission speed is set by the user (see the following paragraphs) and, however, can't be more than 38400 bps.

In case of USB connection, the transmission speed is fixed at 460800 bps.

After downloading the data on your PC, by the relative software, the data are elaborated by the software for the graphical visualization and for the calculation of the comfort/stress indexes.

The instrument can be directly connected to HD40.1 printer.

To enter into *Serial* submenu, go on as indicated below:

- 1. Press MENU key of the instrument;
- 2. Select, using **▼** ▲ arrow keys, *Serial* heading;
- 3. press ENTER;
- 4. Serial submenu will be visualized.

WBGT Index 2008/11/10 08:00:00 SERIAL COM MENU Baudrate Print Interval

<UP> <DOWN> select <ENTER> confirm <ESC> exit/cancel

#### 5.3.1 Baud Rate

**Baud Rate** represents the speed used for the serial communication with the PC.

- To set **Baud rate**, go on as indicated below:
- 1. select the heading with  $\checkmark \blacktriangle$  arrow keys;
- 2. press **ENTER**: the following message will be visualized:

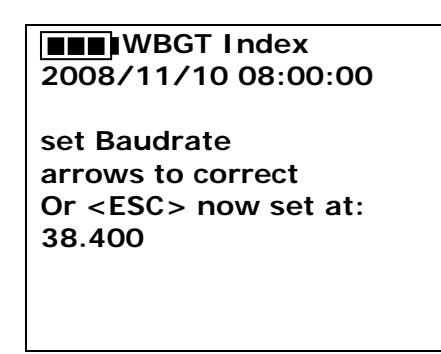

- 3. set the value through  $\mathbf{\nabla} \mathbf{A}$  arrow keys;
- 4. press **ENTER** to confirm and go back to the previous screen or press **ESC** not to modify the value and exit for the menu heading;
- 5. press **ESC** over and over to exit from the menu different levels;
- 6. press **MENU** to exit immediately from the main menu.

#### WARNING

The communication between the instrument and the PC (or serial port printer) works only if the instrument and PC Baud rates are the same. If USB connection is used, this parameter value is automatically set.

NOTE: When setting the baud-rate, check the printer speed capacity.

#### 5.3.2 Print Interval

To set *Print Interval*, go on as indicated below:

- 1. use  $\blacktriangle \lor$  arrow keys to select the heading;
- 2. press ENTER: the following message will be visualized;

| ■■■■WBGT Index             |
|----------------------------|
| 2008/11/10 08:00:00        |
| SERIAL COM MENU            |
| input PRINT interval       |
| as h:mm:ss (1h max)        |
| arrows to correct          |
| or <esc> now set at:</esc> |
| 0:00:00                    |
|                            |

- 3. using ▼▲ arrow keys, set the value;
- 4. press **ENTER** to confirm and go back to the previous screen or press **ESC** not to modify the value and exit from the menu heading;
- 5. press **ESC** over and over to exit from menu different levels;
- 6. press **MENU** to exit immediately from the main menu.

The print interval can be set from 0 seconds to one hour: 0 s - 15 s - 30 s - 1 min. - 2 min. - 5 min. - 10 min. - 15 min. - 20 min. - 30 min. - 1 hour.

#### 5.4 RESET

To enter into *Reset* submenu in order to carry out a complete reset of the instrument, go on as indicated below:

- 1. press MENU key of the instrument;
- 2. select *Reset* heading, using **▼** ▲ arrow keys;
- 3. press **ENTER**: the messagge will be visualized:

WBGT Index 2008/11/10 08:00:00 0)Reset <Up-Down>: select <Enter>: confirm

- 4. press **▼** ▲ arrow key to select *Reset* heading;
- 5. press ENTER to confirm or press ESC over and over to exit from the menu different levels;
- 6. press **MENU** to exit immediately from the main menu.

#### 5.5 CONTRAST

This menu heading allows increasing or decreasing the contrast on the display:

- To enter into *Contrast* submenu, go on as indicated below:
- 1. Press MENU key of the instrument;
- 2. Use ▲ ▼ arrow keys to select *Contrast.;*
- 3. Press ENTER;
- 4. The following message will be visualized.

WBGT Index 2008/11/10 08:00:00 LCD CONTRAST <- arrows change -> <ESC> exit/cancel Contrast Adjust: 012

- 5. use **◄**►arrow key to decrease or increase the contrast;
- 6. press ENTER or ESC to go back to the main menu;
- 7. press **MENU** to exit immediately from the main menu.

#### 5.6 SETUP PMV

Setup PMV allows setting the Thermal Resistance of the clothing, expressed in CLO and the metabolic rate, expressed in MET. For values to set, see the paragraph *2.1.2. Predicted Mean Vote PMV and Predicted Percentage of Dissatisfied PPD*.

2008/11/10 08:00:00 SETUP PMV Clothing (CLO): 1.00 Metabolic rate (MET) 1.20

To modify the parameter **clothing**, press **ENTER** key till by reverse the current clothing value appears:

| 2008/11/10 08:00:00<br>SETUP PMV |
|----------------------------------|
| Clothing (CLU)                   |
| 1.00                             |
| Metabolic rate (MET)<br>1.20     |

With arrows key  $\checkmark \blacktriangle$  change the value and confirm with ENTER key.

To modify the parameter **metabolic rate**, press **ENTER** key till by reverse the current clothing value appears:

| 2008/11/10 08:00:00  |
|----------------------|
| SETUP PIVIV          |
| Clothing (CLO)       |
| 1.00                 |
| Metabolic rate (MET) |
| 1.20                 |
|                      |

With arrows keys  $\checkmark \blacktriangle$  chenge the value and confirm with ENTER key.

# 6. PROBES PREPARATION AND MAINTENANCE

Necessary **probes** for **WBGT** measurement are:

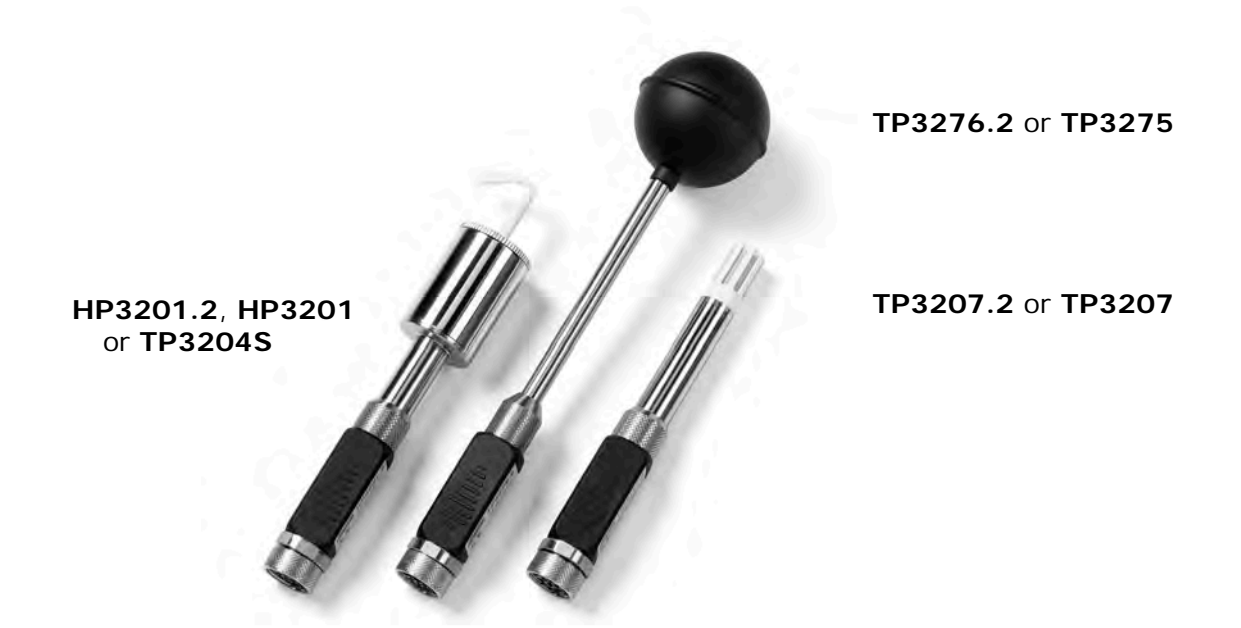

Necessary **probes** for **PMV** measurement are:

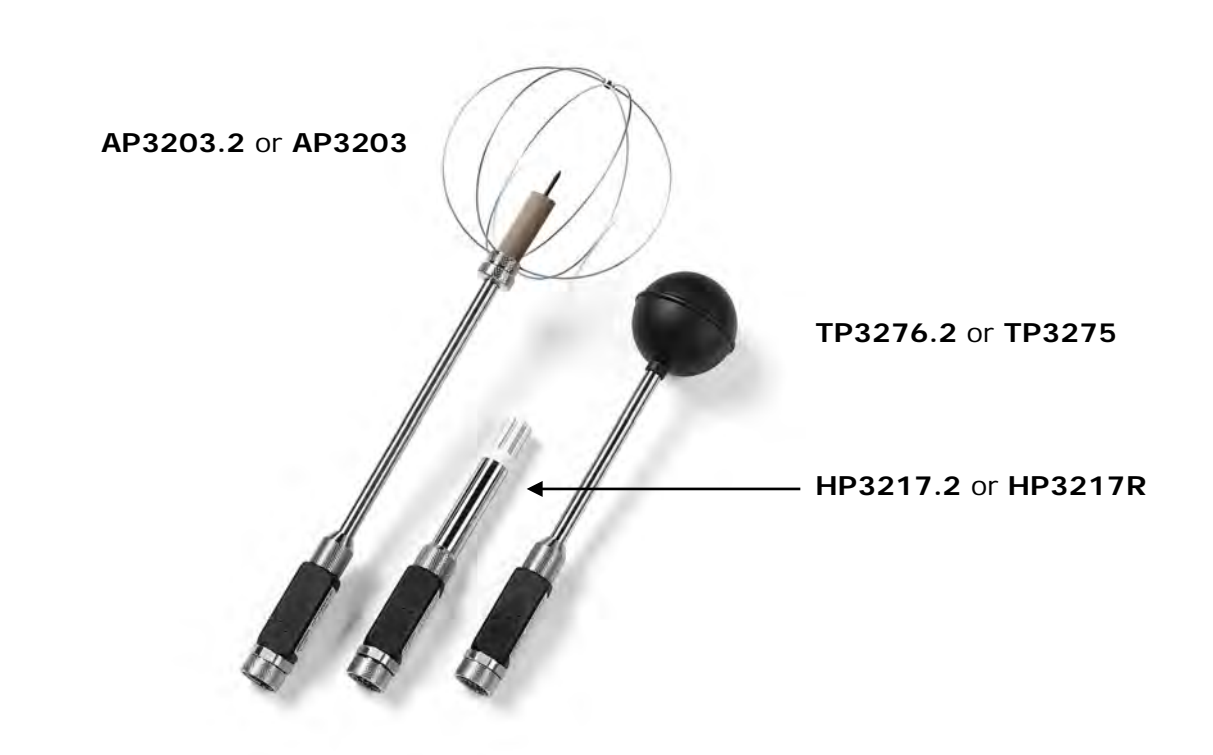

The probes are already factory calibrated. The calibration data are stored in the SICRAM module memory.

#### TP3575 and TP3276.2 globe thermometer probes

Screw the globe to probe stem.

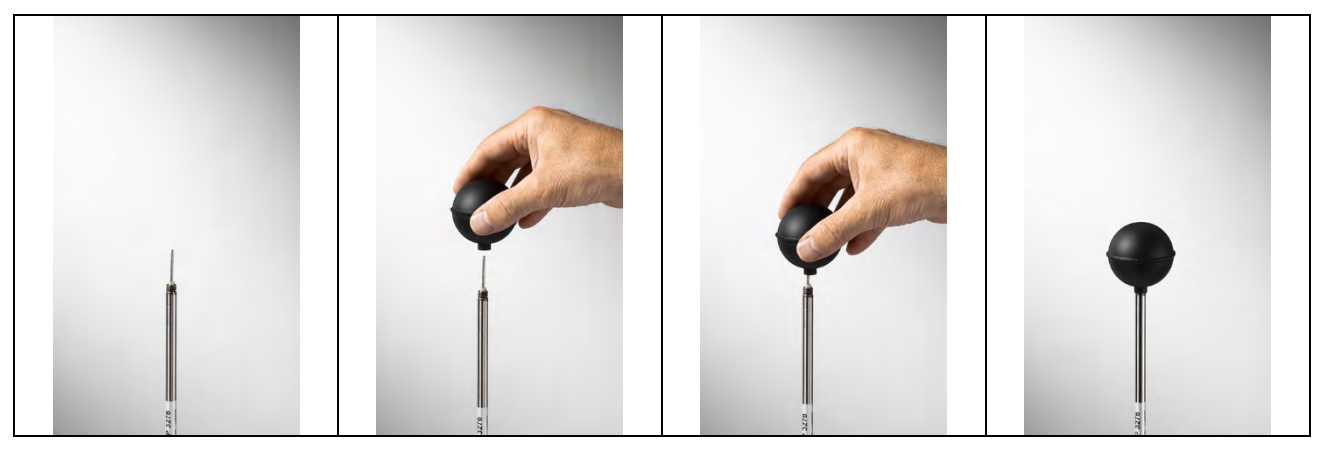

#### HP3201.2 and HP3201 natural ventilation wet bulb probes

- Remove the sensor cap (the cap is not screwed).
- Insert the cotton wick, previously dipped with distilled water, into the temperature probe. The cotton wick must protrude from the probe for about 20 mm.
- Fill the reservoir up till 3/4 with **distilled water**.
- Replace the cap.
- Warning: keep the probe vertical to prevent water from leaking.

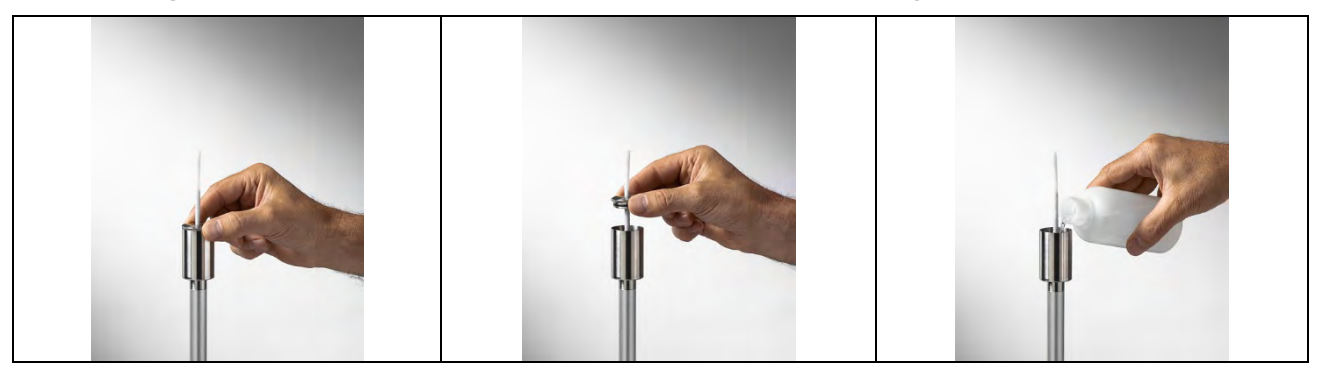

Note: over time the cotton wick tends to calcify (harden): it must be replaced periodically.

#### TP3204S natural ventilation wet bulb probe

- Remove the sensor cap (the cap is not screwed).
- Insert the cotton wick, previously dipped with distilled water, into the temperature probe. The cotton wick must protrude from the probe for about 20 mm.
- Replace the cap.
- Fill the bottle with 500 cc of distilled water.
- Turn the probe over and firmly screw the bottle to the probe reservoir.
- Turn the probe quickly (to avoid water spillage).
- Secure the probe to the **HD32.2.7.1** support by using the two screws at the bottom of the probe.

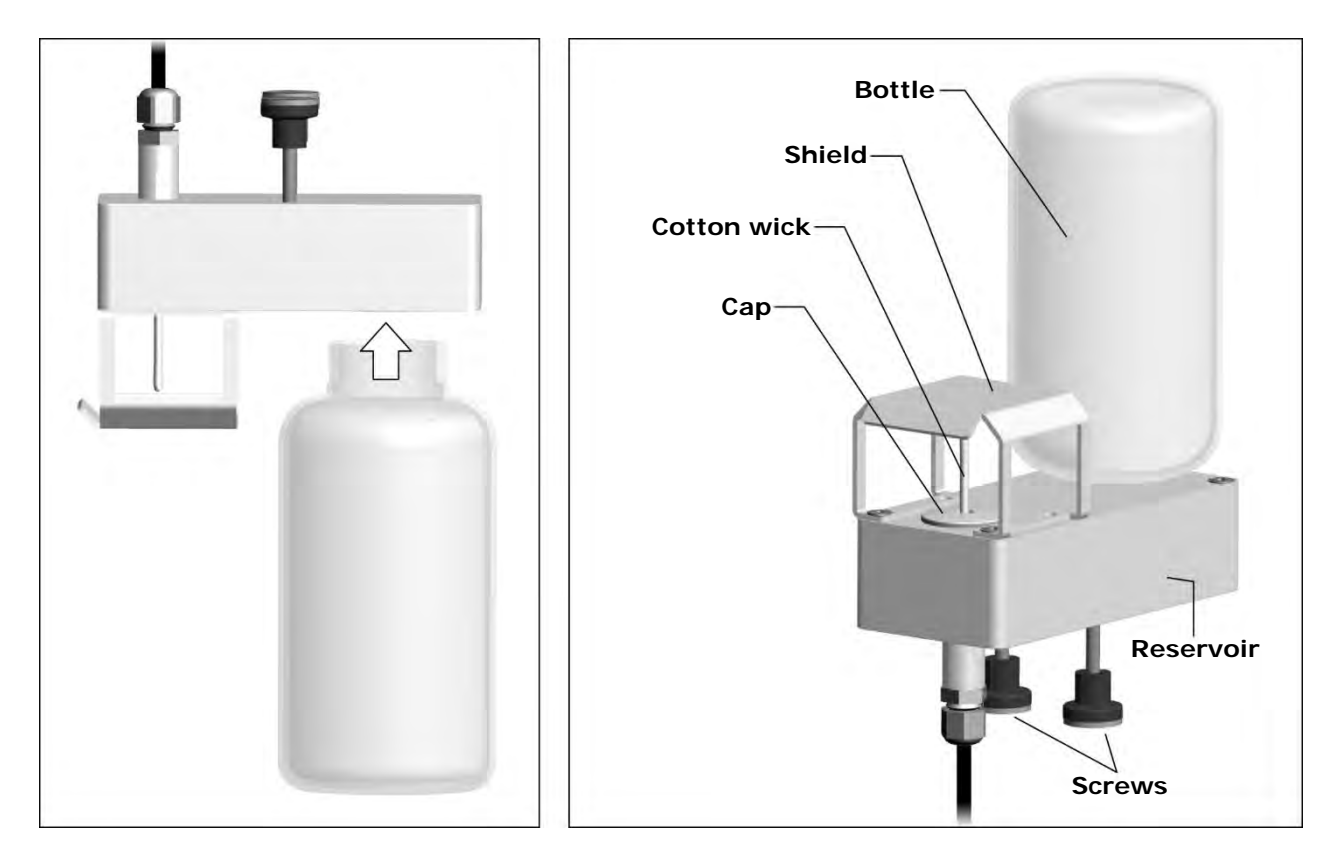

For measurements in presence of solar irradiation, use the protection shield from solar radiations. Note: over time the cotton wick tends to calcify (harden): it must be replaced periodically.

#### HP3217R and HP3217.2R combined relative humidity and temperature probes

- Do not touch the sensors with the hands; avoid dirtying them with oils, greases or resins.
- The sensors can be cleaned by the dust and pollution by using a very soft brush (e.g. badger) soaked in distilled water.
- To **check** the appropriateness of the relative humidity measurement, the saturated salt solutions **HD75** (75 %RH) and **HD33** (33 %RH) can be used.
- If the measurements are not appropriate, check that the sensors are not dirty, corroded, chipped or broken.

#### AP3203 and AP3203.2 omnidirectional hot wire air speed probes

Unscrew the sensor protection cylinder and screw the spherical metal grid.

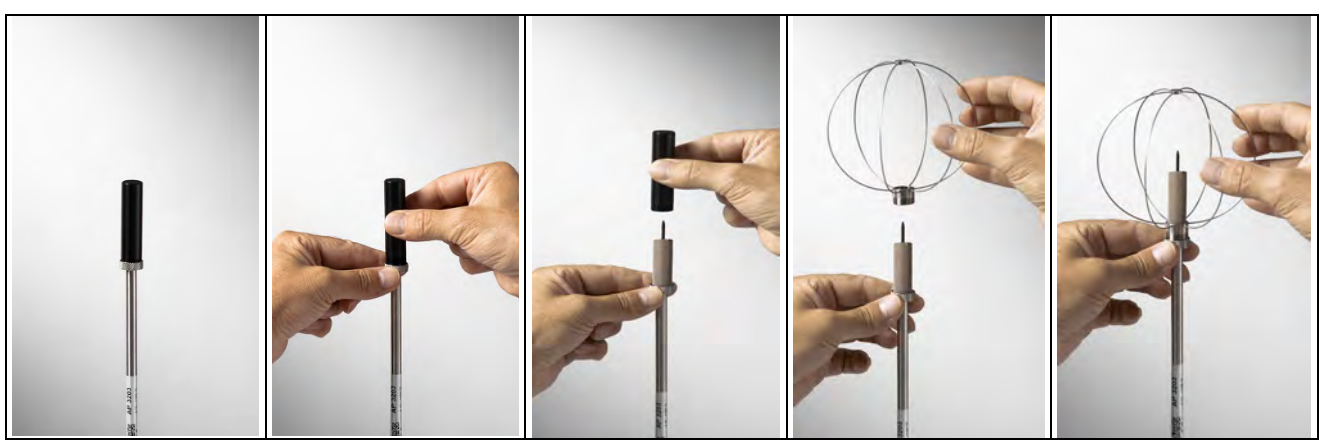

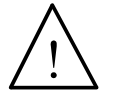

The sensor of AP3203 and AP3203.2 probes is heated. In case of vapours or gases, a fire or an explosion could be triggered. Do not use the probe in the presence of flammable gases. Make sure that in the environment where the measurement are made there are no gas leaks or potentially explosive vapours.

- The probe is fragile and must be handled with extreme care. A simple shock can make the probe unusable.
- After finishing the measurement, the sensor placed on the probe head must be protected with the provided threaded protection cylinder.
- During the use, the probe must be protected with the proper spherical metal grid.
- Do not touch the sensor.
- For cleaning the probe use only distilled water.

#### General warnings

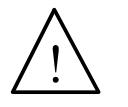

Some sensors are not isolated from the outer sheath; take great care not to come into contact with live parts (above 48 V): it could be dangerous for the instrument and for the operator who could be electrocute.

- Do not expose the probes to gas or liquids that could corrode the probe material. After the measurement, clean accurately the probes.
- Respect the correct probes polarity.
- When inserting the probes connector into the instrument, do not fold or force the contacts.
- Do not bend, deform or drop the probes: they can be irreparably damaged.
- Use the probes suitable for the type of measurement to be performed.
- For a reliable measurement, avoid too rapid temperature variations.
- Avoid measuring in presence of high-frequency sources, microwave or high magnetic fields,

# 7. SERIAL AND USB INTERFACES

**HD32.3** has a RS-232C serial interface, galvanically isolated and it has a USB 2.0 interface. As an optional, we can supply, under request:

- RS-232C serial connection cable (code HD2110/RS) with M12 connector from instrument side and 9-pole female connector sub D from the PC side.
- USB 2.0 connection cable (code **HD2110/USB**) with M12 connector from instrument side and USB 2.0 connector from the PC side.

The USB connection requires the previous installation of a driver included in the DeltaLog10 software package. **Install the driver before connecting the USB cable to the PC** (follow the instructions included in the software package).

The instrument standard RS232 serial transmission parameters are:

- Baud rate 38400 baud
- Parity None
- N. bit 8
- Stop bit 1
- Protocol Xon / Xoff.

It's possible to change the speed of RS232C serial data transmission acting on "*Selection of serial transfer speed (Baud Rate)*" inside the menu (see the menu of the chapter **5.3.1 Baud Rate**). The possible values are: 38400, 19200, 9600, 4800, 2400, 1200. The other transmission parameters are fixed.

The USB 2.0 connection does not require the setting of parameters (Baud rate = 460800 fixed).

# The port selection is directly done by the instrument: if USB port is connected to a PC, RS232 serial port is automatically excluded and vice versa.

The instruments are provided with a complete set of commands and data request to send by PC.

All the commands transmitted to the instrument must have the following structure:

XXCR where: XX is the command code and CR is the Carriage Return (ASCII 0D).

The command characters XX are only capital, the instrument responses with "&" if the command is correct, with "?" for each characters combination that is wrong.

The response string of the instrument is finished, entering CR (Carriage Return) and LF (Line Feed) commands.

Before entering the commands to the instrument through the serial port, we suggest you to block the keyboard to avoid working conflicts: use PO command. At the end of the process, restore the keyboard use with P1 command.

| Command | Response                | Description                                         |
|---------|-------------------------|-----------------------------------------------------|
| PO      | &                       | Ping (locks the instrument keyboard for 70 seconds) |
| P1      | &                       | Unlocks the instrument keyboard                     |
| S0      |                         |                                                     |
| G0      | Model HD32.3            | Instrument model                                    |
| G1      | M=WBGT Index            | Model description                                   |
| G2      | SN=12345678             | Instrument serial number                            |
| G3      | Firm.Ver.=01.00         | Firmware version                                    |
| G4      | Firm.Date=2008/10/12    | Firmware date                                       |
| G5      | cal 2008/11/10 10:30:00 | Calibration date and time                           |
| C1      |                         | Probe 1 type, serial number, calibration date       |
| C2      |                         | Probe 2 type, serial number, calibration date       |

| Command | Response                                      | Description                                                                                                    |
|---------|-----------------------------------------------|----------------------------------------------------------------------------------------------------|
| C3      |                                               | Probe 3 type, serial number, calibration date                                                                                                    |
| GC      |                                               | Print instrument's heading                                                                                                    |
| GB      | ID=000000000000000                            | User code (set with T2xxxxxxxxxxxxxxxx)                                                                                                    |
| НО      | Tw= 19.5 øC                                   | Print wet bulb temperature                                                                                                    |
| H1      | Tg= 22.0 øC                                   | Print globe thermometer temperature                                                                                                    |
| H2      | Ta= 21.6 øC                                   | Print air temperature (dry bulb);                                                                                                    |
| H7      | WBGT(i) = 23.0 ØC                             | Print indoor WGBT (without solar radiation)                                                                                                    |
| H8      | WBGT(o) = 24.0 ØC                             | Print outdoor WGBT (with solar radiation)                                                                                                    |
| LN      | A00 -A01 -A02 -A03<br>                        | Print instrument memory map: if a section is allocated a number is displayed, if it is free 2 points () are displayed.                                                                                      |
| LFn     | !Log n.= 0!started<br>on:!2006/01/01 00:37:32 | Print memory n section status. The number,<br>the storage start date and time are displayed.<br>(n= hexadecimal number 0-F). If the section<br>is empty: ">No Log Data<"                                    |
| LDn     |                                               | Print data stored in section n.<br>If the section is empty: ">No Log Data<"                                                                                                    |
| LE      | &                                             | Cancel stored data                                                                                                    |
| K1      | &                                             | Immediate data printing                                                                                                    |
| KO      | &                                             | Stop printing data                                                                                                    |
| K4      | &                                             | Start logging data                                                                                                    |
| K5      | &                                             | Stop logging data                                                                                                    |
| КР      | &                                             | Auto-power-off function=ENABLE                                                                                                    |
| KQ      | &                                             | Auto-power-off function=DISABLE                                                                                                    |
| WCO     | &                                             | Setting SELF off                                                                                                    |
| WC1     | &                                             | Setting SELF on                                                                                                    |
| RA      | Sample print = 0sec                           | Reading of PRINT interval set                                                                                                    |
| RL      | Sample log = 30sec                            | Reading of LOG interval set                                                                                                    |
| WA#     | &                                             | Setting PRINT interval.<br># is a hexadecimal number 0D that repre-<br>sents the position of the interval in the list 0<br>(just one print), 15, 30 seconds, 1, 2, 5, 10,<br>15, 20, 30 minutes and 1 hour. |
| WL#     | &                                             | Setting LOG interval.<br># is a hexadecimal number 1D that repre-<br>sents the position of the interval in the list<br>15, 30 seconds, 1,2, 5, 10, 15, 20, 30 minutes<br>and 1 hour.                        |

#### 7.1 THE DATA MEMORIZATION AND THE DATA TRANSFER TO A PC

**HD32.3** can be connected to RS232C serial port or USB port of a PC and can exchange data and information through DeltaLog10 software that works with Windows. The values measured can be printed (ENTER key) or stored in the memory of the instrument by using the *Logging* function (MEM key). The memorized data can be transferred to the PC in a second time.

#### 7.1.1 Logging function

*Logging* function allows memorizing the measurements detected by the probes connected to the inlets. The interval between two following measurements can be set between 15 seconds and 1 hour. The memorization start is obtained pressing **MEM** key; the stop is obtained pressing the same key: so, the memorized data are a continuous block of data.

See the menu headings description in the chapter 5. MEIN MENU".

If the *Self Shut-off* option is activated between two memorizations (see the paragraph *5.22 Self Shut-off mode*), pressing **MEM** key, the instrument memorizes the first data and the switches off, 15 seconds before the following memorization istant, the instrument switches on to acquired the new sample and then it switches off.

The memorized data can be transferred to the PC (see the paragraph *5.22 Log File Manager*). During the data transfer, the display visualizes DUMP writing; to stop the data transfer, press ESC key on the instrument or on the PC.

#### 7.1.2 Erase function: cancellation of the memorized data

To cancel the content of the memory, you must use Erase Log function (see the paragraph *5.2.5 Log file Manager*). The instrument cancels the internal memory and, at the end of the operation, goes back to the normal visualization.

#### NOTES:

- The data transfer doesn't involve the memory cancellation: it's possible to repeat over and over the transfer process.
- The memorized data independently remain in memory from the batteries charge condition.
- To print the data using a printer provided with a parallel interface, it's necessary to use a serialparallel converter (usually, not supplied).
- The direct connection between the instrument and the printer with USB connection doesn't work.
- During *logging*, some keys are disabled, **MEM**, **MENU**, **ENTER** and ESC are enabled.
- Pressing **MEM** and **MENU** keys, doesn't involve the memorized data if these keys are pressed **after** starting the memorization, vice versa it's valid what indicated below.

#### 7.1.3 Print function

Pressing **ENTER** key, in real time, you can immediately send the detected data by the instrument to RS232C or USB ports. The measurement units of the printed data are the ones visualized on the display. The function starts, pressing **ENTER** key. The interval between the two following printings can be set between 15 seconds and 1 hour (see **Print interval** menu heading at the paragraph 5.3.2. Print Interval). If the printing interval is equal to 0, pressing **ENTER**, key you send only a data to the device. If the printing interval is more than 0, the data sending goes on till the operator doesn't stop it, pressing **ENTER** key again.

#### NOTE: During baud-rate setting, check the printing speed capacity of the used printer.

# 8. INSTRUMENT SIGNALS AND FAULTS

The following table lists all error indications and information displayed by the instrument and supplied to the user in different operating situations:

| Display indication        | Explanation                                                                                             |
|---------------------------|----------------------------------------------------------------------------------------------------|
|                           | This appears if the sensor relevant to the indicated physical quan-<br>tity is not present or is faulty |
| OVFL                      | Overflow appears when the probe detects a value that exceeds the expected measurement range.            |
| UFL                       | Underflow appears when the probe detects a lower value than the expected measurement range.             |
| WARNING:<br>MEMORY FULL!! | The instrument cannot store further data, the memory space is full.                                     |
| LOG                       | Blinking message. It appears on the first line of the display and in-<br>dicates a logging session.     |

## 9. BATTERY SYMBOL AND BATTERY REPLACEMENT – MAIN POWER SUPPLY

The battery symbol On the display constantly shows the battery charge status. To the extent that batteries have discharged, the symbol "empties". When the charge decreases still further it starts blinking.

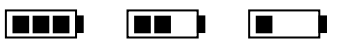

In this case, batteries should be replaced as soon as possible.

If you continue to use it, the instrument can no longer ensure correct measurement and turns off. Data stored on memory will remain.

#### The battery symbol becomes $[\approx]$ when the external power supply is connected.

To replace the batteries, go on as indicated below:

- 1. switch the instrument off;
- 2. disconnect the external power supply, if connected;
- 3. unscrew the battery cover counter clockwise and take out the battery holder.
- 4. replace the batteries (4 1.5V alkaline batteries 1.5 V AA type). Check that the battery polarity matches the indication on the battery holder;
- 5. Replace the battery holder and screw the cover on clockwise.

The instrument can be powered by the main using, for example, the stabilized power supply SWD10 input  $100 \div 240$ Vac output 12Vdc – 1000mA. The positive connector is in the middle.

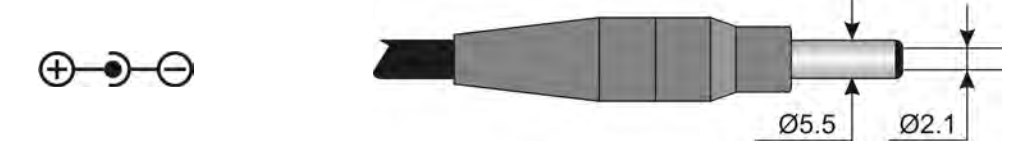

The external diameter of power supply connector is 5.5mm, the internal diameter is 2.1mm. Warning: The power supply cannot be used as battery charger. If the instrument is connected to the external power supply, the [ $\approx$ ] symbol is displayed instead the battery symbol.

#### Malfunctioning upon turning on after battery replacement

After replacing the batteries, the instrument may not restart correctly; in this case, repeat the operation.

After disconnecting the batteries, wait a few minutes in order to allow circuit condensers to discharge completely; then reinsert the batteries.

#### 9.1 WARNING ABOUT THE BATTERIES USE

- Batteries should be removed when the instrument is not used for an extended time.
- Flat batteries must be replaced immediately.
- Avoid loss of liquid from batteries.
- Use waterproof and good-quality batteries, if possible alkaline. Sometimes on the market, it is possible to find new batteries with an insufficient charge capacity.

# **10. PRINTING OF THE MEASUREMENT REPORT**

| Hot Environme                                                                                                    | Evaluation Report                                                                                                    |
|----------------------------------------------------------------------------------------------------|----------------------------------------------------------------------------------------------------|
|                                                                                                    | ents: Determination of WBGT heat stress index                                                                                                    |
|                                                                                                    | Norm ISO 7243                                                                                                    |
|                                                                                                    | Delta OHM                                                                                                    |
| Malta                                                                                                    | Via Marconi, 5                                                                                                    |
| JELLE                                                                                                    | 35030 Caselle di Selvazzano                                                                                                    |
| OFINI                                                                                                    | Padova                                                                                                    |
|                                                                                                    | Italy                                                                                                    |
| NTRODUCTION                                                                                                    |                                                                                                    |
| The WBGT ( <i>Wet Bulb Glot</i><br>evaluate very hot thermal<br>parameters and physiologic in<br>n order to determine the co<br>emperature, wind speed, an<br>ndex uses some derived qui<br>point of view. | be <i>Temperature</i> ) (UNI, 1996) is an empirical temperature index used to<br>environments, from the experimental correlations between microclimatic<br>reactions of a large sample of subjects.<br>anditions of thermal stress within an environment, you should know the air<br>and air humidity, as well as the average radiation temperature. The WBGT<br>antities to characterise the environment under consideration from a thermal |
| PURPOSE AND APPLIC                                                                                                    | CATION SCOPE<br>the WBGT index evaluation in a hot environment.                                                                                                    |
|                                                                                                    |                                                                                                    |
| REFERENCE STANDAR                                                                                                    | (DS                                                                                                    |
| REFERENCE STANDAF<br>Norm ISO 7243                                                                                                    |                                                                                                    |
| REFERENCE STANDAF<br>Norm ISO 7243<br>NOTES                                                                                                    | KUS                                                                                                    |

| <u>Seltə</u><br>OHM    | Eval<br>Hot Environments: Deterr<br>Norr | luation Report<br>mination of WBGT heat<br>n ISO 7243 | stress index    | Mod. 002 rev.0<br>Page 2 of 6 |
|------------------------|------------------------------------------|-------------------------------------------------------|-----------------|-------------------------------|
| Measurement date:      |                                          |                                                       |                 | ÷                             |
| Start date:            | 2006/10/05                               | Start time:                                           | 10:30:00        | )                             |
| End date:              | 2006/10/05                               | End time:                                             | 10:38:00        | ) (                           |
| Location of the survey | y:                                       |                                                       |                 |                               |
| Company:               | Delta OHM                                |                                                       |                 |                               |
| Address:               | Via Marconi, 5                           |                                                       |                 |                               |
| City:                  | 35030 Caselle di Se                      | lvazzano                                              |                 |                               |
| Prov.:                 | Padova                                   |                                                       |                 |                               |
| Country:               | Italy                                    |                                                       |                 |                               |
| Contact person:        | Paolo Bianchi                            |                                                       |                 |                               |
| Telephone/fax:         | 0039-0498977150 - F                      | ax 0039-049635596                                     |                 |                               |
| E-mail:                | deltaohm@tin.it                          |                                                       |                 |                               |
| Report Author:         |                                          |                                                       |                 |                               |
| Author:                | Mario Rossi                              |                                                       |                 |                               |
| Address:               | Via Marconi, 5                           |                                                       |                 |                               |
| City:                  | 35030 - Caselle di                       | Selvazzano                                            |                 |                               |
| Prov.:                 | Padova                                   |                                                       |                 |                               |
| Country:               | Italy                                    |                                                       |                 |                               |
| Contact person:        | Mario Rossi                              |                                                       |                 |                               |
| Telephone/fax:         | 0039-0498977150 - F                      | ax 0039-049635596                                     |                 |                               |
| E-mail:                | deltaohm@tin.it                          |                                                       |                 |                               |
|                        |                                          |                                                       |                 |                               |
|                        |                                          |                                                       |                 |                               |
|                        | Written                                  | Chec                                                  | ked and Approve | ed                            |

| / <i>Selta</i><br>OIIM                                               | E<br>Hot Environments: Det<br>N                  | valuation Report<br>ermination of WBGT heat stress index<br>form ISO 7243           | Mod. 001 rev.0<br>Page 3 of 6 |
|----------------------------------------------------------------------|--------------------------------------------------|-------------------------------------------------------------------------------------|-------------------------------|
| Instrumentation used:                                                |                                                  |                                                                                     |                               |
| Instrument Code                                                      | i.                                               | Model HD32                                                                          |                               |
| Firmware Version<br>Firmware Date (<br>Instrument Seri<br>User Code: | n:<br>yyyy/mm/dd):<br>al Number:                 | Firm.Ver.=01.00<br>Firm.Date=2005/10/12<br>SN=12345678<br>User ID=00000000000000000 |                               |
| Probes used:                                                         |                                                  |                                                                                     |                               |
| Input description<br>Type of probe:<br>Cal. Date:<br>Y/N:            | on Ch.1<br>Pt100<br>2004/09/13<br>87654321       |                                                                                     |                               |
| Input description<br>Type of probe:<br>Cal. Date:<br>Y/N:            | on Ch.2<br>Pt100 Tg 50<br>2005/06/27<br>05013380 |                                                                                     |                               |
| Input description<br>Type of probe:<br>Cal. Date:<br>Y/N:            | on Ch.3<br>Pt100 Tw<br>2002/01/02<br>04006422    |                                                                                     |                               |
|                                                                      |                                                  |                                                                                     |                               |
|                                                                      |                                                  |                                                                                     |                               |
|                                                                      |                                                  |                                                                                     |                               |
|                                                                      |                                                  |                                                                                     | V                             |

|                        | Evaluation Report                                                       |                |
|------------------------|-------------------------------------------------------------------------|----------------|
| Selta                  | Hot Environments: Determination of WBGT heat stress index               | Mod. 001 rev.0 |
| OHM                    | No ISO 7242                                                             | Page 4 of 6    |
|                        | Norm ISO 7243                                                           |                |
| escription of the ob   | servation location:                                                     |                |
|                        |                                                                         |                |
| Indoor, without sol    | ar radiation                                                            |                |
| Person acclimatized    | d to heat<br>observed has an average size body                          |                |
|                        |                                                                         |                |
|                        |                                                                         |                |
| escription of clothin  | g                                                                       |                |
| Daily Clothing         |                                                                         |                |
| Intimate underwea      | r and lingerie, short-sleeved vest/top, blouse, trousers, jacket, ankle | 1.5 clo        |
| SOCKS, SHOES           |                                                                         |                |
|                        |                                                                         |                |
|                        |                                                                         |                |
| escription of activity | y:                                                                      |                |
|                        |                                                                         | 70 10/-2       |
| Type of Job: Seder     | tary activity (office, home, school, laboratory)                        | 70 W/112       |
|                        |                                                                         |                |
|                        |                                                                         |                |
|                        |                                                                         |                |
|                        |                                                                         |                |
|                        |                                                                         |                |
|                        |                                                                         |                |
|                        |                                                                         |                |
|                        |                                                                         |                |
|                        |                                                                         |                |
|                        |                                                                         |                |
|                        |                                                                         |                |
|                        |                                                                         |                |
|                        |                                                                         |                |
|                        |                                                                         |                |
|                        |                                                                         |                |
|                        |                                                                         |                |
|                        |                                                                         | _              |

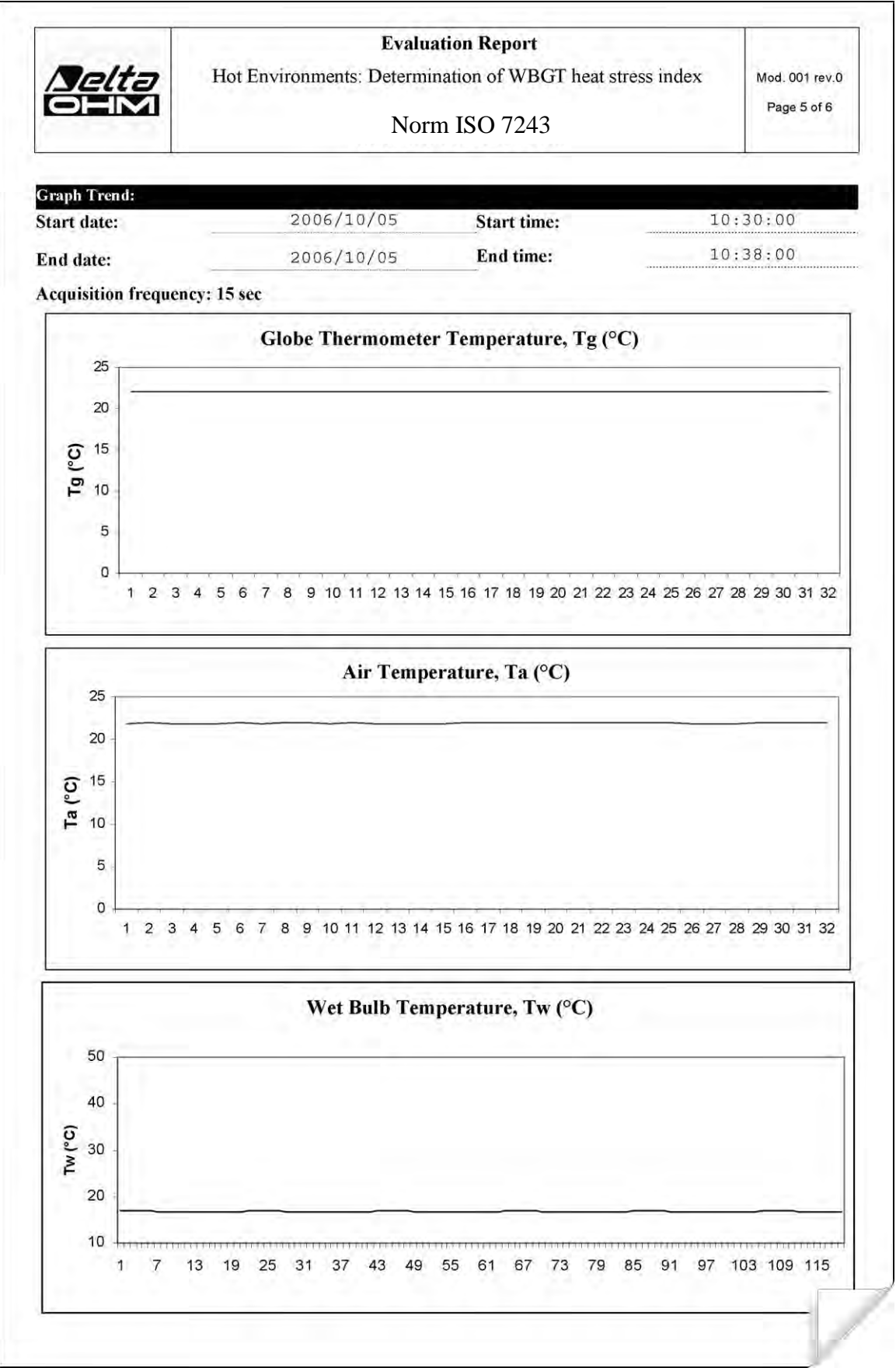

| <u>Nelta</u><br>Olim                    | Evaluation Report<br>Hot Environments: Determination of WBGT heat stress index<br>Norm ISO 7243 | Mod. 001 rev.0<br>Page 6 of 6 |
|-----------------------------------------|-------------------------------------------------------------------------------------------------|-------------------------------|
| Measurements:                           |                                                                                                 |                               |
| Globe Thermometer                       | Temperature, Tg (°C)                                                                            | 22.7                          |
| Wet Bulb Temperature                    | re, Tw (°C)                                                                                     | 16.8<br>22 7                  |
|                                         |                                                                                                 |                               |
| Overall result:<br>WBGT heat stress ind | ex (°C)                                                                                         | 18,6                          |
|                                         |                                                                                                 |                               |
|                                         |                                                                                                 |                               |
|                                         |                                                                                                 |                               |
|                                         |                                                                                                 |                               |
|                                         |                                                                                                 |                               |
|                                         |                                                                                                 |                               |
|                                         |                                                                                                 |                               |
|                                         |                                                                                                 |                               |
|                                         |                                                                                                 |                               |

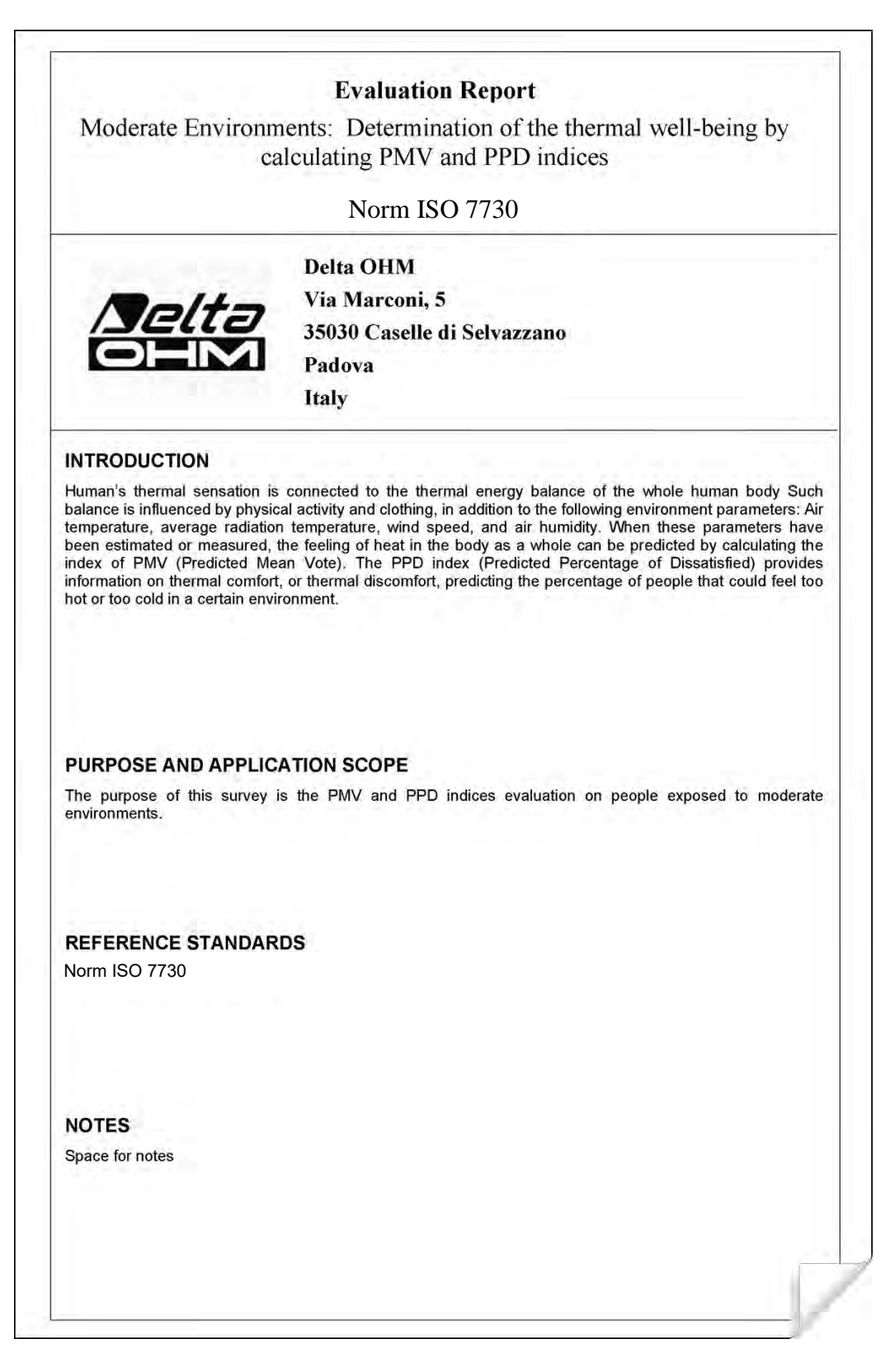

|                     | Ev                                    | aluation Report                                    | C                             |                               |
|---------------------|---------------------------------------|----------------------------------------------------|-------------------------------|-------------------------------|
| Aelta               | Moderate Environments: De calculating | etermination of the therm<br>g PMV and PPD indices | al well-being by              | Mod. 001 rev.0<br>Page 2 of 7 |
| (A.B.B.             | ז                                     | Norm ISO 7730                                      |                               |                               |
| Measurement date:   |                                       |                                                    |                               |                               |
| Start date:         | 2006/10/05                            | Start time:                                        | 10:30:00                      |                               |
| End date:           | 2006/10/05                            | End time:                                          | 10:38:00                      |                               |
| Location of the sur | vey:                                  |                                                    |                               |                               |
| Company:            | Delta OHM                             |                                                    |                               |                               |
| Address:            | Via Marconi, 5                        |                                                    |                               |                               |
| City:               | 35030 Caselle di S                    | Selvazzano                                         |                               |                               |
| Prov.:              | Padova                                |                                                    |                               |                               |
| Country:            | Italy                                 |                                                    |                               |                               |
| Contact person:     | Paolo Bianchi                         |                                                    |                               |                               |
| Telephone/fax:      | 0039-0498977150 -                     | Fax 0039-049635596                                 | F                             |                               |
| E-mail:             | deltaohm@tin.it                       |                                                    |                               |                               |
| Report Author:      |                                       |                                                    |                               |                               |
| Author:             | Mario Rossi                           |                                                    |                               |                               |
| Address:            | Via Marconi, 5                        |                                                    |                               |                               |
| City:               | 35030 - Caselle di                    | Selvazzano                                         |                               |                               |
| Prov.:              | Padova                                |                                                    |                               |                               |
| Country:            | Italy                                 | *****                                              |                               |                               |
| Contact person:     | Mario Rossi                           |                                                    |                               |                               |
| Telephone/fax:      | 0039-0498977150 -                     | Fax 0039-049635596                                 |                               |                               |
| E-mail:             | deltaohm@tin.it                       |                                                    |                               |                               |
|                     |                                       |                                                    |                               |                               |
|                     |                                       |                                                    | ked and Approved              |                               |
|                     | Written                               | Chec                                               | tes a strate table to a state | 1                             |
| Date                | Signature                             | Date                                               | Sign                          | ature                         |

|                                                                  | Ev                                            | aluation Report                                                  |                               |
|------------------------------------------------------------------|-----------------------------------------------|------------------------------------------------------------------|-------------------------------|
| Selta Mode                                                       | rate Environments: I<br>calculatin            | Determination of the thermal well-being by g PMV and PPD indices | Mod. 001 rev.0<br>Page 3 of 7 |
|                                                                  |                                               | Norm ISO 7730                                                    | 1 age 5 of 7                  |
| Instrumentation used:                                            |                                               |                                                                  |                               |
| Instrument Code:                                                 |                                               | Model HD32                                                       |                               |
| Firmware Version:<br>Firmware Date (yy                           | yy/mm/dd):                                    | Firm.Ver.=01.00<br>Firm.Date=2005/10/12                          |                               |
| Instrument Serial<br>Jser Code:                                  | Number:                                       | SN=12345678<br>User ID=00000000000000000                         |                               |
| Probes used:                                                     |                                               |                                                                  |                               |
| Input description<br>Type of probe:<br>Cal. Date:<br>Y/N:        | Ch.1<br>Pt100<br>2004/09/13<br>87654321       |                                                                  |                               |
| Input description<br>Type of probe:<br>Cal. Date:<br>Y/N:        | Ch.2<br>Pt100 Tg 50<br>2005/06/27<br>05013380 |                                                                  |                               |
| <b>Input description</b><br>Type of probe:<br>Cal. Date:<br>Y/N: | <b>Ch.3</b><br>RH<br>2002/01/02<br>04006422   |                                                                  |                               |
|                                                                  |                                               |                                                                  |                               |
|                                                                  |                                               |                                                                  |                               |
|                                                                  |                                               |                                                                  |                               |
|                                                                  |                                               |                                                                  |                               |
|                                                                  |                                               |                                                                  |                               |
|                                                                  |                                               |                                                                  |                               |
|                                                                  |                                               |                                                                  |                               |
|                                                                  |                                               |                                                                  |                               |

|                                                    | Evaluation Report                                                                              | 1 1 1                              |
|----------------------------------------------------|------------------------------------------------------------------------------------------------|------------------------------------|
| Selta                                              | Moderate Environments: Determination of the thermal well-being calculating PMV and PPD indices | g by Mod. 001 rev.0<br>Page 4 of 7 |
|                                                    | Norm ISO 7730                                                                                  |                                    |
|                                                    |                                                                                                |                                    |
| scription of the                                   | bservation location:                                                                           |                                    |
| Moderate Enviro<br>Indoor<br>The worker bein       | nment<br>3 observed has an average size body (equivalent surface area 1.8 m²)                  |                                    |
| scription of clot                                  | ing:                                                                                           |                                    |
| Daily Clothing:<br>Intimate underw<br>socks, shoes | ear and lingerie, short-sleeved vest/top, blouse, trousers, jacket, ankle                      | 1.5 clo                            |
|                                                    |                                                                                                |                                    |
| scription of activ                                 | ity:                                                                                           |                                    |
|                                                    |                                                                                                | er an                              |
| Type of Job: Sec                                   | entary activity (office, home, school, laboratory)                                             | 70 W/m2                            |
|                                                    |                                                                                                |                                    |
|                                                    |                                                                                                |                                    |
|                                                    |                                                                                                |                                    |
|                                                    |                                                                                                |                                    |
|                                                    |                                                                                                |                                    |
|                                                    |                                                                                                |                                    |
|                                                    |                                                                                                |                                    |
|                                                    |                                                                                                |                                    |
|                                                    |                                                                                                |                                    |
|                                                    |                                                                                                |                                    |
|                                                    |                                                                                                |                                    |
|                                                    |                                                                                                |                                    |
|                                                    |                                                                                                |                                    |
|                                                    |                                                                                                |                                    |
|                                                    |                                                                                                |                                    |
|                                                    |                                                                                                |                                    |
|                                                    |                                                                                                |                                    |
|                                                    |                                                                                                |                                    |

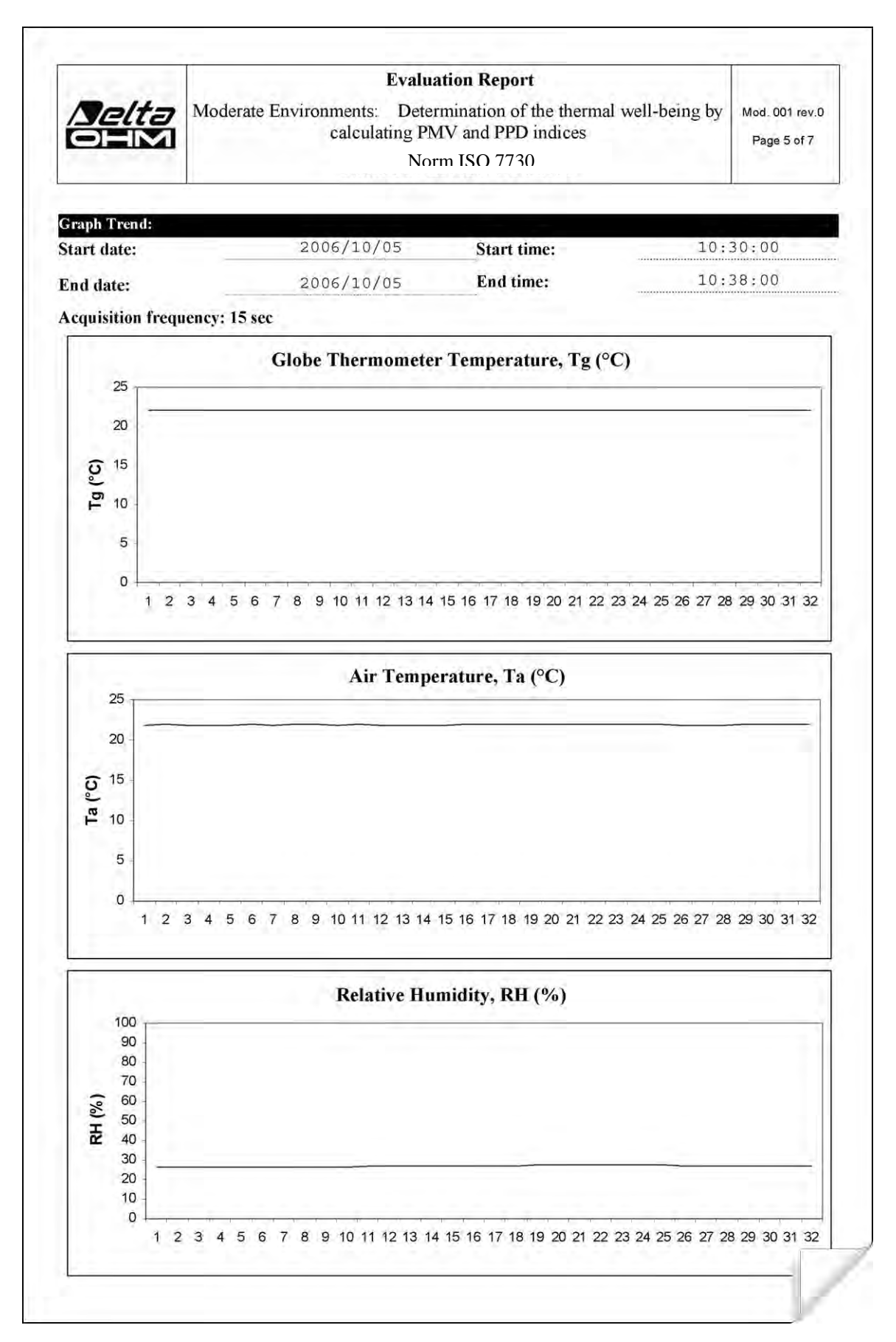

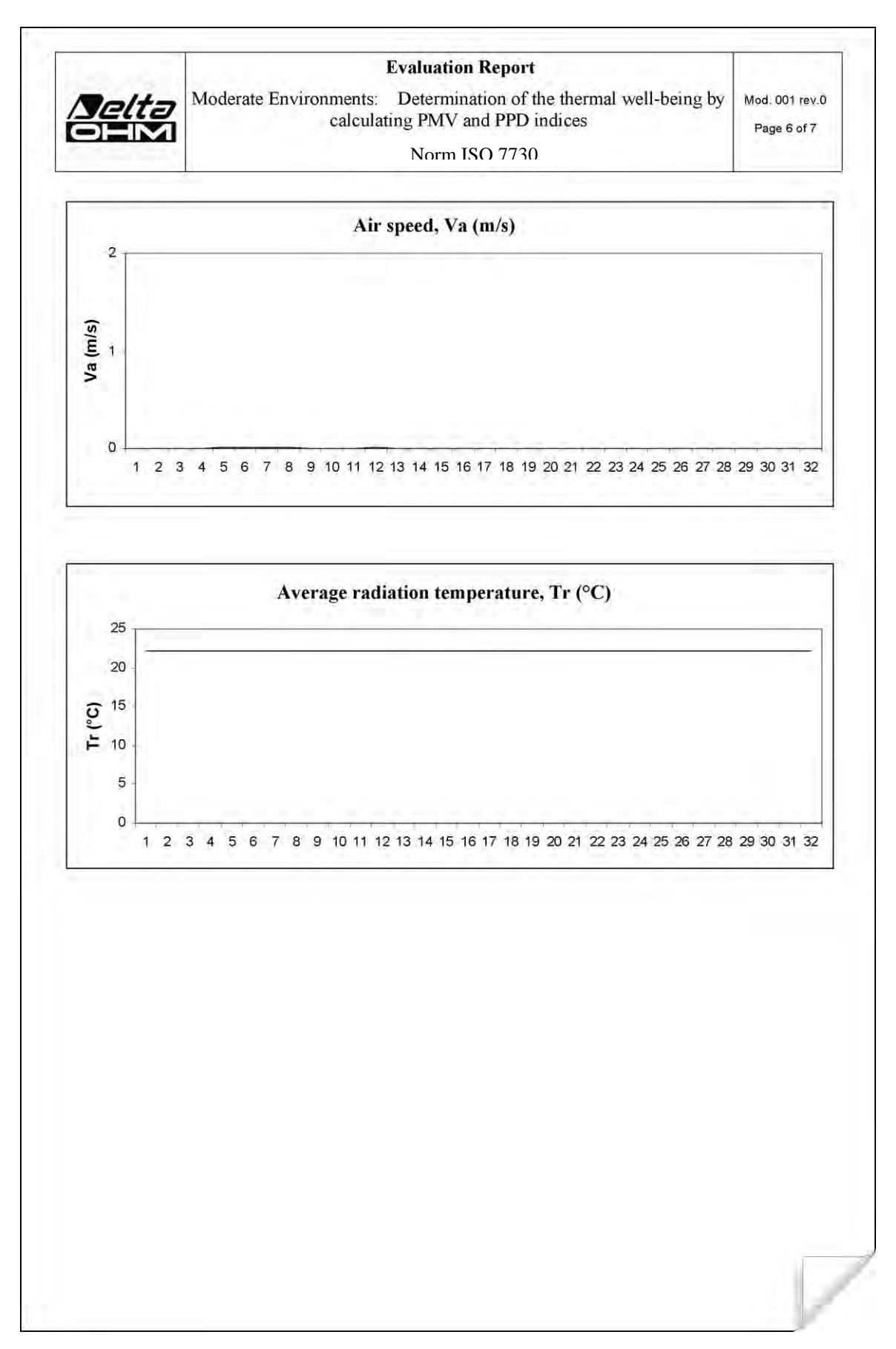

| Nelta             | Evaluation Report<br>Moderate Environments: Determination of the thermal well-being by<br>calculating PMV and PPD indices                                                                                                    | 7 Mod. 001 rev.0<br>Page 7 of 7 |
|-------------------|----------------------------------------------------------------------------------------------------|---------------------------------|
|                   | Norm ISO 7730                                                                                                    |                                 |
| Magguramonts      | a the second of the second of |                                 |
| measurements.     | The second second second second second second second second second second second second second second second s                                                                                                    |                                 |
| Globe Thermomete  | er Temperature, Tg (°C)                                                                                                    | 22                              |
| Air Temperature   | ture, Iw (°C)                                                                                                    | 22                              |
|                   |                                                                                                    |                                 |
|                   |                                                                                                    |                                 |
| Overall result:   |                                                                                                    | 0.7                             |
| Predicted Mean Vo | te PNIV                                                                                                    | 4.7                             |
|                   |                                                                                                    |                                 |
|                   |                                                                                                    |                                 |
|                   |                                                                                                    |                                 |
|                   |                                                                                                    |                                 |
|                   |                                                                                                    |                                 |

# **11. NOTES ON WORKING AND OPERATING SAFETY**

#### Authorized use

Comply with the technical specifications outlined in the chapter "TECHNICAL CHARACTERIS-TICS". Its use is authorized only in conformity with the instructions written in this manual. Any different use is considered improper.

#### General instructions on security

This instrument has been manufactured and tested according to safety regulation EN 61010-1:2010 concerning electronic measurement instruments and was delivered ex-factory in perfect security conditions.

Its regular functioning and operating security can be ensured only if all the normal safety measures as well as the specifications described in this manual are complied with.

Its regular functioning and operating security can be ensured only within the climatic conditions specified in the chapter "TECHNICAL CHARACTERISTICS".

Do not use or store the instrument in ways and/or places in which there are:

- Quick environment temperature changes that could cause condensation.
- Corrosive or inflammable gases.
- Direct vibrations or shocks against the instrument.
- High intensity electromagnetic fields, static electricity.

If the instrument is moved from a cold to a hot environment, the condensation can disturb its functioning. In this case, you need to wait for the instrument to reach the environment temperature before using it.

#### User obligations

The user of the instrument must ensure that the following regulations and directives concerning the handling of hazardous materials are complied with:

- CEE directives on job safety
- National laws on job safety
- Accident prevention regulations

## **12. INSTRUMENT STORAGE**

Instrument storage conditions:

- Temperature: -25...+65°C.
- Humidity: less than 90% RH without condensation.
- During storage avoid locations where:
  - humidity is high;
  - the instrument may be exposed to direct sunlight;
  - the instrument may be exposed to a source of high temperature;
  - there are strong vibrations;
  - there are steams, salt or any corrosive gas.

Some parts of the instrument are made of ABS plastic, polycarbonate: do not use any incompatible solvent for cleaning.

# 13. TECHNICAL CHARACTERISTICS

| Net power supply (code<br>SWD10)              | 12Vdc/1A                                                                       |
|-----------------------------------------------|--------------------------------------------------------------------------------|
| Batteries                                     | 4 batteries 1.5V AA type                                                       |
| Autonomy                                      | 200 hours with 1800mAh alkaline batteries                                      |
| Absorbed current with switched instrument off | < 45µA                                                                         |
| Inputs for probes with SICRAM module          | 3 male 8-pole DIN 45326 connectors                                             |
| Serial interface                              |                                                                                |
| Pin                                           | M12-8 poles.                                                                   |
| Туре                                          | RS232C (EIA/TIA574) or USB 1.1 or 2.0 no-isolated                              |
| Baud rate                                     | from 1200 to 38400 baud.                                                       |
|                                               | with USB baud=460800                                                           |
| Data Bit                                      | 8                                                                              |
| Parity                                        | None                                                                           |
| Stop bit                                      | 1                                                                              |
| Flow control                                  | Xon-Xoff                                                                       |
| Cable length                                  | max 15 m                                                                       |
| Memory                                        | divided in 64 blocks.                                                          |
| Memory capacity                               | 67600 memorizations for each of 3 inputs                                       |
| Memorization interval                         | selectable between: 15, 30 seconds, 1, 2, 5, 10, 15, 20, 30 minutes and 1 hour |
| Safety of the memorized data                  | unlimited                                                                      |
| Logging interval                              | Configurable from 1 second to 1 hour                                           |
| Storage capacity                              | 8 GB                                                                           |
| Display                                       | Dot matrix with backlight<br>160x160 points, visible area 52x42mm              |
| Uncertainty                                   | ± 1 digit @ 20 °C                                                              |
| Operating conditions                          | -550 °C, 090 %RH no condensation                                               |
| Storage Temperature                           | -2565 °C                                                                       |
| Materials                                     | ABS, rubber                                                                    |
| Dimensions                                    | 185 x 90 x 40 mm (Length x Width x Height)                                     |
| Weight                                        | 470 g (complete of batteries)                                                  |
| Degree of protection                          | IP 64                                                                          |

#### TP3275 AND TP3276.2 TEMPERATURE PROBES

| Sensor                            | Pt100                                                     |
|-----------------------------------|-----------------------------------------------------------|
| Measuring range:                  | -30120 °C                                                 |
| Resolution:                       | 0.1 °C                                                    |
| Accuracy:                         | 1/3 DIN                                                   |
| Temperature drift @ 20 °C         | 0.003 %/°C                                                |
| Long term stability               | 0.1 °C/year                                               |
| Connection                        | 8-pole female DIN45326 connector                          |
|                                   | Cable L=2 m (only TP3275)                                 |
| Globe dimensions                  | Ø=150 mm (TP3275), Ø=50 mm (TP3276.2)                     |
| Stem dimensions                   | Ø=14 mm, L=110 mm (TP3275)<br>Ø=8 mm, L=170 mm (TP3276.2) |
| Response time T <sub>95</sub> (*) | 15 minutes                                                |

#### TP3207 AND TP3207.2 TEMPERATURE PROBES

| Sensor                            | Pt100                                            |
|-----------------------------------|--------------------------------------------------|
| Measuring range:                  | -40100 °C                                        |
| Resolution:                       | 0.1 °C                                           |
| Accuracy:                         | 1/3 DIN                                          |
| Temperature drift @ 20<br>°C      | 0.003 %/°C                                       |
| Long term stability               | 0.1 °C/year                                      |
| Connection                        | 8-pole female DIN45326 connector                 |
|                                   | Cable L=2 m (only TP3207)                        |
| Dimensions                        | Ø=14 mm, L=140 mm (TP3207), L= 150 mm (TP3207.2) |
| Response time T <sub>95</sub> (*) | 15 minutes                                       |

#### HP3201 AND HP3201.2 NATURAL VENTILATION WET BULB PROBES

| Sensor                            | Pt100                                                  |
|-----------------------------------|--------------------------------------------------------|
| Measuring range:                  | 480 °C                                                 |
| Resolution:                       | 0.1 °C                                                 |
| Accuracy:                         | Class A                                                |
| Temperature drift @ 20<br>°C      | 0.003 %/°C                                             |
| Long term stability               | 0.1 °C/year                                            |
| Connection                        | 8-pole female DIN45326 connector                       |
|                                   | Cable L=2 m (only HP3201)                              |
| Stem dimensions                   | Ø=14 mm, L=110 mm (HP3201), L= 170 mm (HP3201.2)       |
| Cotton wick length                | 10 cm approx.                                          |
| Reservoir                         | Capacity 15 cc, autonomy 96 hours @ RH=50% and t=23 °C |
| Response time T <sub>95</sub> (*) | 15 minutes                                             |

#### TP3204S NATURAL VENTILATION WET BULB PROBE

| Sensor                            | Pt100                                                |
|-----------------------------------|------------------------------------------------------|
| Measuring range:                  | 480 °C                                               |
| Resolution:                       | 0.1 °C                                               |
| Accuracy:                         | Class A                                              |
| Temperature drift @ 20 °C         | 0.003 %/°C                                           |
| Long term stability               | 0.1 °C/year                                          |
| Connection                        | 8-pole female DIN45326 connector, cable L=2 m        |
| Dimensions                        | L x W x H = 140 x 65 x 178,5 mm (reservoir + bottle) |
| Cotton wick length                | 10 cm approx.                                        |
| Reservoir                         | Capacity 500 cc, autonomy 15 days @ t=40 °C          |
| Response time T <sub>95</sub> (*) | 15 minutes                                           |

| <b>HP321 / R</b> AND <b>HP321 /.2R</b> TEMPERATURE AND RELATIVE HUMIDITY COMBINED PROBES |
|------------------------------------------------------------------------------------------|
|------------------------------------------------------------------------------------------|

| Sensor                                       | Temperature: Pt100 - R.H.: capacitive             |
|----------------------------------------------|---------------------------------------------------|
| Measuring range:                             | Temperature: -40100 °C - R.H.: 0100%              |
| Resolution:                                  | 0.1 °C / 0.1 %RH                                  |
| Accuracy:                                    | Temperature: 1/3 DIN                              |
|                                              | R.H.: ±1.5% (090%RH) / ±2% (90100%RH) @ T=1535 °C |
|                                              | (1.5 + 1.5% measure)% @ T= remaining range        |
| Temperature drift @ 20 °C                    | 0.02 %RH/°C                                       |
| Long term stability                          | 0.1 %RH/year                                      |
| Connection                                   | 8-pole female DIN45326 connector                  |
|                                              | Cable L=2 m (only HP3217R)                        |
| Dimensions                                   | Ø=14 mm, L=150 mm                                 |
| Response time T <sub>95</sub> <sup>(*)</sup> | 15 minutes                                        |

#### AP3203 AND AP3203.2 OMNIDIRECTIONAL HOT WIRE AIR SPEED PROBES

| Sensor                    | NTC 10 kΩ                        |
|---------------------------|----------------------------------|
| Measuring range:          | 0.025 m/s / 080 °C               |
| Resolution:               | 0.01 m/s                         |
| Accuracy:                 | ± (0,05 + 5% measure) m/s        |
| Temperature drift @ 20 °C | 0.06 %/°C                        |
| Long term stability       | 0.12 °C/year                     |
| Connection                | 8-pole female DIN45326 connector |
|                           | Cable L=2 m (only AP3203)        |
| Stem dimensions           | Ø=8 mm, L=230 mm                 |
| Protection dimensions     | Ø=80 mm                          |

<sup>(\*)</sup> The response time  $T_{95}$  is the time needed to reach 95% of the final value. The measurement of the response time is done with a negligible air speed (motionless air).

HD32.3 Thermal microclimate to measure the WBGT Index, PMV Index and PPD. 3 inputs for probes with SICRAM module, graphic display.
 Includes DeltaLog 10 software (with analysis of WBGT, PMV and PPD indices) downloadable from Delta OHM website. The kit is composed of instrument, four AA 1.5 V batteries, instruction manual. The probes and cables have to be ordered separately.

#### Probes with SICRAM module for the measurement of microclimatic indices

The probes necessary for **WBGT** index measurement are:

- Dry bulb temperature probe, one of the following:
  - **TP3207.2** Ø 14mm, L=150 mm.
  - o **TP3207** Ø 14mm, L=140 mm. Cable 2 m.
- Globe thermometer probe, one of the following:
  - **TP3276.2** Globe Ø 50 mm. Stem Ø 8 mm, L=170 mm.
  - **TP3275** Globe Ø 150 mm. Stem Ø 14 mm, L=110 mm. Cable 2 m.
- Natural ventilation wet bulb temperature probe, one of the following:
  - o HP3201.2 Stem Ø 14 mm, L=170 mm.
  - **HP3201** Stem Ø 14 mm, L=110 mm. Cable 2 m.
  - **TP3204S** For long-lasting measurements. 500 cc distilled water capacity. Cable 2 m.

The probes necessary for **PMV/PPD** indices measurement are:

- Temperature and relative humidity combined probe, one of the following:
  - HP3217.2R Stem Ø 14 mm, L=150mm.
  - o **HP3217R** Stem Ø 14 mm, L=110mm. Cable 2 m.
- Omnidirectional hot wire air speed probe, one of the following:
  - o AP3203.2 Stem Ø 8 mm, L=230 mm.
  - o **AP3203** Stem Ø 8 mm, L=230 mm. Cable 2 m.
- Globe thermometer probe, one of the following:
  - o **TP3276.2** Globe Ø 50 mm. Stem Ø 8 mm, L=170 mm.
  - o **TP3275** Globe Ø 150 mm. Stem Ø 14 mm, L=110 mm. Cable 2 m.

| Accessories   |                                                                                                    |  |
|---------------|----------------------------------------------------------------------------------------------------|--|
| VTRAP30       | Tripod, maximum height 280 mm.                                                                                          |  |
| VTRAP32.2A.3A | Tripod for measurements with probes with cable.                                                                         |  |
| HD32.2.7.1    | Probes support to be fixed to the VTRAP32.2A.3A tripod.                                                                 |  |
| HD2110/RS     | Connection cable with M12 connector on the instrument side and with 9 pole SubD female connector for RS232C on PC side. |  |
| HD2110/USB    | Connection cable with M12 connector on the instrument, USB 2.0 connector on PC side.                                    |  |
| SWD10         | 100-240 Vac/12 Vdc-1 A stabilized mains power supply.                                                                   |  |
| AQC           | 200 cc of distilled water.                                                                                              |  |
| HD40.1        | Printer (it uses HD2110/RS cable)                                                                                       |  |

DELTA OHM metrology laboratories LAT N° 124 are ISO/IEC 17025 accredited by ACCREDIA for Temperature, Humidity, Pressure, Photometry/Radiometry, Acoustics and Air Velocity. They can supply calibration certificates for the accredited quantities.

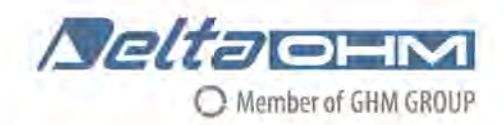

# CE DICHIARAZIONE DI CONFORMITÀ UE EU DECLARATION OF CONFORMITY

#### Delta Ohm S.r.L. a socio unico - Via Marconi 5 - 35030 Caselle di Selvazzano - Padova - ITALY

Documento Nr. / Mese.Anno: Document-No. / Month. Year :

5040 / 07.2019

Si dichiara con la presente, in qualità di produttore e sotto la propria responsabilità esclusiva, che i seguenti prodotti sono conformi ai requisiti di protezione definiti nelle direttive del Consiglio Europeo: We declare as manufacturer herewith under our sole responsibility that the following products are in compliance with the protection requirements defined in the European Council directives:

Codice prodotto: Product identifier :

HD32.3

Descrizione prodotto: Product description :

#### Analizzatore degli indici microclimatici WBGT, PMV e PPD WBGT, PMV and PPD microclimatic indices analyzer

I prodotti sono conformi alle seguenti Direttive Europee: The products conform to following European Directives:

| Direttive / Directives   |                                                  |  |
|--------------------------|--------------------------------------------------|--|
| 2014/30/EU               | Direttiva EMC / EMC Directive                    |  |
| 2014/35/EU               | Direttiva bassa tensione / Low Voltage Directive |  |
| 2011/65/EU - 2015/863/EU | RoHS / RoHS                                      |  |

Norme armonizzate applicate o riferimento a specifiche tecniche: Applied harmonized standards or mentioned technical specifications:

| Norme armonizzate / Harm | onized standards                                                  |
|--------------------------|-------------------------------------------------------------------|
| EN 61010-1:2010          | Requisiti di sicurezza elettrica / Electrical safety requirements |
| EN 61326-1:2013          | Requisiti EMC / EMC requirements                                  |
| EN 50581:2012            | RoHS / RoHS                                                       |

Il produttore è responsabile per la dichiarazione rilasciata da: The manufacturer is responsible for the declaration released by:

Johannes Overhues

Amministratore delegato Chief Executive Officer

Caselle di Selvazzano, 19/07/2019

Chuna Belue

Questa dichiarazione certifica l'accordo con la legislazione armonizzata menzionata, non costituisce tuttavia garanzia delle caratteristiche.

This declaration certifies the agreement with the harmonization legislation mentioned, contained however no warranty of characteristics. **GHM GROUP – Delta OHM** | Delta Ohm S.r.l. a socio unico Via Marconi 5 | 35030 Caselle di Selvazzano | Padova | ITALY Phone +39 049 8977150 | Fax +39 049 635596 www.deltaohm.com | sales@deltaohm.com

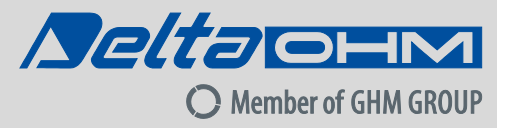

#### WARRANTY

Delta OHM is required to respond to the "factory warranty" only in those cases provided by Legislative Decree 6 September 2005 - n. 206. Each instrument is sold after rigorous inspections; if any manufacturing defect is found, it is necessary to contact the distributor where the instrument was purchased from. During the warranty period (24 months from the date of invoice) any manufacturing defects found will be repaired free of charge. Misuse, wear, neglect, lack or inefficient maintenance as well as theft and damage during transport are excluded. Warranty does not apply if changes, tampering or unauthorized repairs are made on the product. Solutions, probes, electrodes and microphones are not guaranteed as the improper use, even for a few minutes, may cause irreparable damages.

Delta OHM repairs the products that show defects of construction in accordance with the terms and conditions of warranty included in the manual of the product. For any dispute, the competent court is the Court of Padua. The Italian law and the "Convention on Contracts for the International Sales of Goods" apply.

#### **TECHNICAL INFORMATION**

The quality level of our instruments is the result of the continuous product development. This may lead to differences between the information reported in the manual and the instrument you have purchased. In case of discrepancies and/or inconsistencies, please write to sales@deltaohm.com. Delta OHM reserves the right to change technical specifications and dimensions to fit the product requirements without prior notice.

#### DISPOSAL INFORMATION

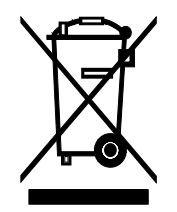

Electrical and electronic equipment marked with specific symbol in compliance with 2012/19/EU Directive must be disposed of separately from household waste. European users can hand them over to the dealer or to the manufacturer when purchasing a new electrical and electronic equipment, or to a WEEE collection point designated by local authorities. Illegal disposal is punished by law.

Disposing of electrical and electronic equipment separately from normal waste helps to preserve natural resources and allows materials to be recycled in an environmentally friendly way without risks to human health.

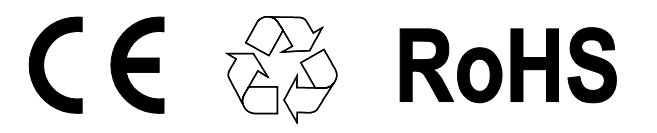

V1.8 07/2021